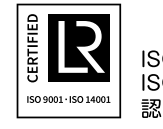

ISO 9001 ISO14001 認証工場

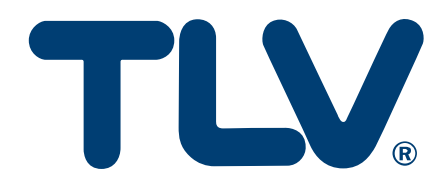

取扱説明書

# EcoBrowser エネルギー・モニタリングシステム ユーザーガイド

(管理者向け) <sub>日本語版</sub> Ver. 1.4

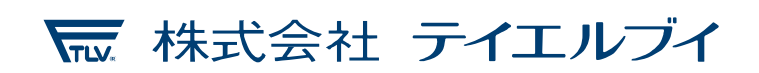

081-65747-04

目次

| 1 | 基本   | <b>Σルール</b>              | 1  |
|---|------|--------------------------|----|
|   | 1-1  | 最低限必要なハードウェア             | 1  |
|   | 1-2  | サーバーの EcoBrowser にログインする | 2  |
|   | 1-3  | 管理者ツールを起動する              | 3  |
| 2 | Ecol | Browser の初期設定を行う         | 5  |
|   | 2-1  | アラートメールに関する設定を行う         | 6  |
|   | 2-2  | タグ状態を確認する                | 7  |
|   | 2-3  | チャンネル状態を確認する             | 11 |
|   | 2-4  | エネルギー使用料の単価を設定する         | 13 |
| 3 | マス   | スターデータの管理                | 14 |
|   | 3-1  | ユーザーを管理する                | 16 |
|   | 3-1- | -1 ユーザーを追加する             | 18 |
|   | 3-1- | -2 ユーザーを編集する             | 18 |
|   | 3-1- | -3 ユーザーを削除する             | 19 |
|   | 3-1- | -4 ユーザー情報の入力規則           | 19 |
|   | 3-2  | 組織情報を管理する                | 20 |
|   | 3-2- | -1 組織を追加する               | 21 |
|   | 3-2- | -2 組織を編集する               | 22 |
|   | 3-2- | -3 組織を削除する               | 22 |
|   | 3-2- | -4 組織情報の入力規則             | 23 |
|   | 3-3  | センサーを管理する                | 24 |
|   | 3-3- | -1 センサーを追加する             | 25 |
|   | 3-3- | -2 センサーを編集する             | 26 |
|   | 3-3- | -3 センサーを削除する             | 26 |
|   | 3-3- | -4 センサー情報の入力規則           | 27 |
|   | 3-4  | アラートを管理する                | 29 |
|   | 3-4- | -1 アラートを追加する             | 32 |
|   | 3-4- | -2 アラートを編集する             | 32 |
|   | 3-4- | -3 アラートを削除する             | 33 |
|   | 3-4- | -4 アラート情報の入力規則           | 34 |
|   | 3-4- | -5 アラート送信先の編集(個別)        | 35 |
|   | 3-4- | -6 アラート送信先の編集(一括)        | 35 |
|   | 3-4- | -7 アラート送信先の編集(絞り込み)      | 36 |
|   | 3-5  | 装置                       | 37 |
|   | 3-5- | -1 装置を追加する               |    |

|   | 3-5-2   | 装置を編集する                 | 39 |
|---|---------|-------------------------|----|
|   | 3-5-3   | 装置を削除する                 | 39 |
|   | 3-5-4   | 装置情報の入力規則               | 40 |
|   | 3-5-5   | 装置に紐づくセンサーを変更する         | 40 |
|   | 3-5-6   | 装置に紐づくセンサーを追加する         | 41 |
|   | 3-5-7   | 装置に紐づくセンサーを削除する         | 41 |
| 4 | 分析する    | 5                       | 42 |
| Z | 1-1 集計  | +データ                    | 42 |
|   | 4-1-1   | グラフ                     | 43 |
|   | 4-1-2   | テーブル                    | 45 |
| Z | 1-2 計測  | リデータ                    | 46 |
|   | 4-2-1   | グラフ                     | 47 |
|   | 4-2-2   | テーブル                    | 49 |
| Z | 1-3 CSV | / 出力                    | 50 |
|   | 4-3-1   | 登録されている SQL で CSV 出力をする | 51 |
|   | 4-3-2   | エクスポート SQL を登録する        | 51 |
|   | 4-3-3   | SQL を更新する               | 51 |
|   | 4-3-4   | 集計データの表示結果を出力する         | 52 |
|   | 4-3-5   | 計測データの表示結果を出力する         | 52 |
| 5 | センサ-    | -値を修正する                 | 53 |
| Ę | 5-1 セン  | /サー値修正                  | 55 |
| Ę | 5-2 セン  | ~サー値追加                  | 56 |
| 6 | 目標値を    | と管理する                   | 57 |
|   | 6-1-1   | 対象年の目標値を表示する            | 59 |
|   | 6-1-2   | 目標値を追加する                | 60 |
|   | 6-1-3   | 目標値を編集する                | 60 |
|   | 6-1-4   | 目標値を削除する                | 61 |
|   | 6-1-5   | 目標値の入力規則                | 61 |
| 7 | PLC をì  | 追加する                    | 62 |
| 8 | 製品保証    | Ε                       | 63 |
| 9 | アフター    | -サービス網                  | 64 |

## 1 基本ルール

### 1-1 最低限必要なハードウェア

EcoBrowser を利用するにはコンピューターが最低限以下の機能を満たしている必要があります。

|        | サーバーPC                                                                  | クライアント PC                                       |
|--------|-------------------------------------------------------------------------|-------------------------------------------------|
| CPU    | Intel Core i5 以上                                                        | Intel Core2 Duo 以上                              |
| メモリ    | 16GB 以上                                                                 | 512MB 以上                                        |
| HD     | 1TB 以上                                                                  | 10 GB 以上                                        |
| OS     | Windows Server 2012 以降                                                  | Windows 8 以上                                    |
| ソフトウェア | NET Framework 4.6 以上<br>Apache Tomcat と Java Runtime<br>Environment(※1) | ブラウザ: IE 11、Edge 16、<br>Chrome 62、Firefox 52 以上 |

※1: Apache Tomcat 7 を使用する場合: Java Runtime Environment 6 以上 Apache Tomcat 8 を使用する場合: Java Runtime Environment 7 以上

- 1-2 サーバーの EcoBrowser にログインする
- ログイン方法
- 1. EcoBrowser.exe を起動します。

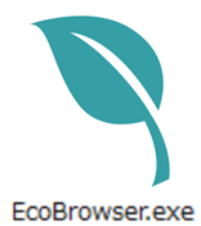

2. ID とパスワードを入力し、【ログイン】ボタンをクリックします。

| EcoBrowser |          |
|------------|----------|
|            |          |
|            |          |
|            |          |
|            |          |
|            |          |
|            |          |
|            |          |
|            |          |
|            |          |
|            |          |
|            |          |
|            |          |
|            |          |
|            |          |
|            |          |
|            |          |
|            |          |
|            |          |
|            |          |
|            |          |
|            |          |
|            |          |
|            | ID       |
|            |          |
|            | PASSWORD |
|            |          |
|            |          |
|            | D442     |
|            |          |
|            |          |
|            |          |
|            |          |
|            |          |
|            |          |
|            |          |
|            |          |
|            |          |
|            |          |
|            |          |
|            |          |
|            |          |
|            |          |
|            |          |
|            |          |
|            |          |
|            |          |
|            |          |
|            |          |

081-65747-04 (EcoBrowser)

## 1-3 管理者ツールを起動する

- ログイン方法
- 1. サーバーの EcoBrowser にログインしている状態で【管理者ツール】タブをクリック します。

| EcoBrowser                                                                                                    |                                                                                                    |
|----------------------------------------------------------------------------------------------------|----------------------------------------------------------------------------------------------------|
| トップ グラフ コスト設定 設定 管理者ツール                                                                                                    |                                                                                                    |
|                                                                                                    |                                                                                                    |
| EcoBrowser 347 Pa-P                                                                                                    |                                                                                                    |
|                                                                                                    |                                                                                                    |
|                                                                                                    |                                                                                                    |
|                                                                                                    |                                                                                                    |
|                                                                                                    |                                                                                                    |
|                                                                                                    |                                                                                                    |
|                                                                                                    |                                                                                                    |
|                                                                                                    | a a a a a a constant contract, a a a a                                                                                                    |
|                                                                                                    |                                                                                                    |
|                                                                                                    |                                                                                                    |
| a a a a configuration of constraints on Operation                                                                                                    |                                                                                                    |
|                                                                                                    | · · · · · · · · · · · · · · · · · · ·                                                                                                    |
|                                                                                                    |                                                                                                    |
|                                                                                                    |                                                                                                    |
|                                                                                                    | One control of the control of the co |
|                                                                                                    |                                                                                                    |
|                                                                                                    |                                                                                                    |
|                                                                                                    |                                                                                                    |
|                                                                                                    |                                                                                                    |
|                                                                                                    |                                                                                                    |
| · exception - exception - exceptional - Columna - Columna - Column | a a a a a a a a a a a a                                                                                                    |
|                                                                                                    | 83010 TIV CO. LTD. All vields reconved                                                                                                    |

2. 管理者ツールが起動します。

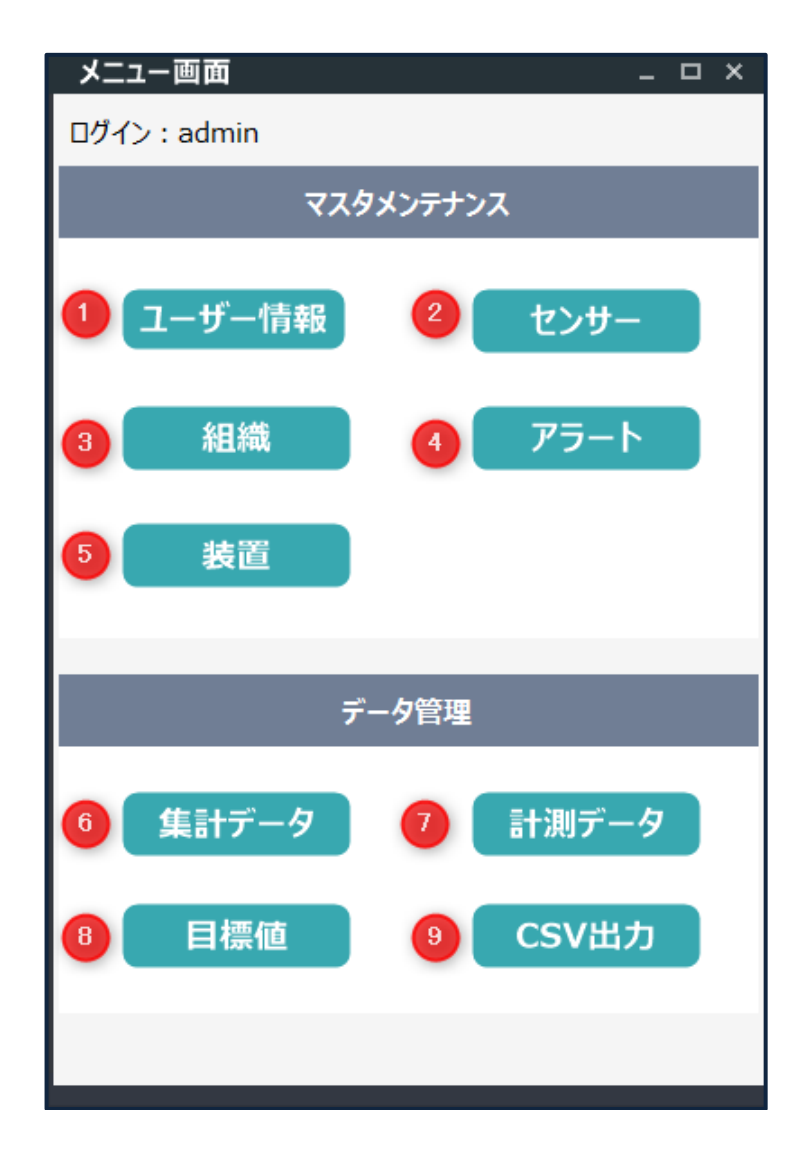

#### 画面の説明

| 番号             | 項目     | 説明                 |
|----------------|--------|--------------------|
| 1              | ユーザー情報 | ユーザー情報の管理画面を表示します。 |
| 2              | センサー   | センサー情報の管理画面を表示します。 |
| 3              | 組織     | 組織情報の管理画面を表示します。   |
| 4              | アラート   | アラートの管理画面を表示します。   |
| 5              | 装置     | 装置情報の管理画面を表示します。   |
| 6              | 集計データ  | 集計データ画面を表示します。     |
| $\overline{O}$ | 計測データ  | 計測データ画面を表示します。     |
| 8              | 目標値    | 目標値の管理画面を表示します。    |
| 9              | CSV 出力 | CSV 出力画面を表示します。    |

081-65747-04 (EcoBrowser)

## 2 EcoBrowser の初期設定を行う

EcoBrowser を利用するための初期設定を行います。

サーバーの EcoBrowser にログインしている状態で【設定】タブをクリックします。

| COBROWSER                    |                                |                |    |
|------------------------------|--------------------------------|----------------|----|
| トップ グラフ コスト設定 設定 管理者サ        |                                | English B本용 환국 |    |
| -82                          |                                | リセット           | 保存 |
| -                            |                                |                |    |
| 1 P5-h                       | 3 X-SCADA                      |                |    |
| 即時通知ミュート期間 200 秒             | タグ状態 チャンネル状態                   |                |    |
| 定期通知 🗹 18:35 🔅               |                                |                |    |
| <b>00:00</b>                 | 🤨 接続確認                         |                |    |
| 00:00                        | <ul> <li>データペース接続OK</li> </ul> |                |    |
| 差出人 メール設定                    | <ul> <li>● 集計処理待ち</li> </ul>   |                |    |
| SMTP Host smtp.tlv.co.jp     |                                |                |    |
| SMTP Port 25                 |                                |                |    |
| ID eco-browser-alert@tlv.cc  |                                |                |    |
| Password                     |                                |                |    |
| SSL □ テストメール送信               |                                |                |    |
|                              |                                |                |    |
| <b>2</b> version : v 1.0.1.1 | 7                              |                |    |
| -                            |                                |                |    |
|                              |                                |                |    |

#### 画面の説明

| 番号 | 項目      | 説明                           |  |  |
|----|---------|------------------------------|--|--|
| 1  | アラート    | アラートメールに関する設定を行います。          |  |  |
|    |         | 詳細は「2-1 アラートメールに関する設定を行      |  |  |
|    |         | う」に記載します。                    |  |  |
| 2  | Version | EcoBrowser のバージョンです。         |  |  |
| 3  | X-SCADA | PLC やセンサーと EcoBrowser との接続状況 |  |  |
|    |         | を確認できます。                     |  |  |
| 4  | 接続確認    | 次の項目を表示しています。                |  |  |
|    |         | ・データベースとの接続状況を表示します。         |  |  |
|    |         | OK:                          |  |  |
|    |         | ● メインデータベース接続OK              |  |  |
|    |         | NG:                          |  |  |
|    |         | ● メインデータベース接続NG              |  |  |
|    |         | ・最後に集計処理を行った時刻               |  |  |
|    |         |                              |  |  |

#### 2-1 アラートメールに関する設定を行う

アラートメールを送信するために、通知のタイミングやメールサーバーの設定を行います。 設定画面のアラートエリアを編集します。

|   |           | アラート                     |
|---|-----------|--------------------------|
| 1 | 即時通知ミュート  | 期間 200 秒                 |
|   | 定期通知 🔽    | 18:35                    |
| 2 |           | 00:00                    |
|   |           | 00:00                    |
|   | 差出人 メール設況 | <del>د</del>             |
| 3 | SMTP Host | smtp.tlv.co.jp           |
| 4 | SMTP Port | 25                       |
| 5 | ID        | eco-browser-alert@tlv.cc |
| 6 | Password  |                          |
| 7 | SSL       | □ 8 テストメール送信             |
|   |           |                          |

- 入力した期間アラート発生時のメールを送信しなくなります。当項目を指定すると発生/解除を繰り返したとき、メールが何度も通知しません。
- アラートの定期通知メールを受け取る時間を選択できます。アラートの定期通知は以下を対象期間内に発生したアラート名と発生回数を一括でお知らせします。
   ※チェックボックスにチェックを入れているものだけ有効になります。
- SMTP Host: SMTP サーバー(送信メールサーバー)のホスト名(IP アドレス)を入 力します。
- 4. SMTP Port: SMTP サーバーのポート番号を入力します。
- 5. メールのアカウント名を入力します。
- 6. SMTP サーバーのパスワードを入力します。
- 7. SSL をオン・オフします。
   ※ 3~7 はシステム担当の方へご確認ください。
- テストメールを送信します。メールサーバーが正しく設定されているかの確認に用います。ボタンをクリックすると入力ダイアログが表示されるので、宛先を入力してください。【OK】ボタンを押すと入力した宛先へテストメールが送信されます。

| ? | 宛先を入力してください。 |        |  |  |  |  |
|---|--------------|--------|--|--|--|--|
| l | ок           | CANCEL |  |  |  |  |

081-65747-04 (EcoBrowser)

## 2-2 タグ状態を確認する

センサーのデータ取得状態を確認します。

1. 【タグ状態】ボタンをクリックします。

| EcoBrowser                               |                              |      | - 🗆 × |
|------------------------------------------|------------------------------|------|-------|
| トップ グラフ コスト設定 設定 管理者ツール                  |                              |      | ロダアウト |
| -般                                       |                              | リセット | 保存    |
|                                          |                              |      |       |
| アラート                                     | X-SCADA                      |      |       |
| 即時通知ミュート期間 200 秒                         | ( タグ状態 ) チャンネル状態             |      |       |
| 定期通知 🗹 18:35 ÷                           | 接続確認                         |      |       |
| 00:00                                    | ● データペース接続OK                 |      |       |
| 差出人 メール設定                                | ● 集計処理完了:2021/05/08 19:30:01 |      |       |
| SMTP Host smtp.tlv.co.jp<br>SMTP Port 25 |                              |      |       |
| ID eco-browser-alert@tlv.cc              |                              |      |       |
| Password                                 |                              |      |       |
| SSL 「テストメール送信」                           |                              |      |       |
|                                          |                              |      |       |
| version : v 1.0.1.1                      |                              |      |       |
|                                          |                              |      |       |
|                                          |                              |      |       |
|                                          |                              |      |       |
|                                          |                              |      |       |
|                                          |                              |      |       |
|                                          |                              |      |       |
|                                          |                              |      |       |

2. TagStatus 画面が表示されます。

| 12:34               | -                          | - |                    |                                                      | -                        |                                    | ×     |
|---------------------|----------------------------|---|--------------------|------------------------------------------------------|--------------------------|------------------------------------|-------|
|                     | 6                          | 7 | 8                  | 9                                                    | 10                       | <b>U</b> (2)                       |       |
| 2 3 4     3 4     3 | 6<br>注前<br>dgtai_1<br>test | 7 | β<br>ΤΙΥΙ ΖΗΦΟΡΈΝΖ | 最終変更時刻<br>2021-10-25 09:10:43<br>2021-10-25 09:10:43 | 10<br>現在の信<br>false<br>0 | 10<br>デバイスの値<br>138月<br>「alse<br>0 | ×     |
| - TEST<br>- TopPage |                            |   |                    |                                                      |                          |                                    |       |
|                     |                            |   |                    |                                                      |                          |                                    |       |
|                     |                            |   |                    |                                                      |                          |                                    |       |
|                     |                            |   |                    |                                                      |                          |                                    |       |
|                     | <                          |   |                    |                                                      |                          |                                    | <br>> |

#### 画面の説明

| 番号             | 項目         | 説明                   |
|----------------|------------|----------------------|
| 1              | リフレッシュ     | タグ状態を更新します。          |
| 2              | 全体縮小       | タグツリービュー全体を閉じます。     |
| 3              | 全体開き       | タグツリービュー全体を開けます。     |
| 4              | タグ検索       | タグ検索画面を開きます。         |
| 5              | タグツリービュー   | タグのツリービューを表示します。     |
| 6              | 名前         | タグの名前を表示します。         |
| $\overline{O}$ | デバイス       | タグのデバイスを表示します。       |
| 8              | デバイス内のアドレス | タグのデバイス内のアドレスを表示します。 |
| 9              | 最終更新時刻     | タグの値の最終更新時刻を表示します。   |
| 10             | 現在の値       | タグの現在値(タグ設定で変換した値)   |
|                |            | を表示します。              |
| (11)           | デバイスの値     | タグのデバイスの値(タグ設定で変換する前 |
|                |            | の値)を表示します。           |
| (12)           | 説明         | タグの説明を表示します。         |

| - E [= Q          |                         |       |                     |                                                      |                    |                        |            |  |
|-------------------|-------------------------|-------|---------------------|------------------------------------------------------|--------------------|------------------------|------------|--|
| Root           B: | 名前<br>digital_1<br>test | Ŧ1N12 | <i>₸</i> /ና1ス内ወፖドレス | 最終変更時刻<br>2021-10-26 07:58:59<br>2021-10-26 07:58:59 | 現在の値<br>false<br>0 | デバイスの(値)<br>false<br>0 | <b>28月</b> |  |
|                   |                         |       |                     |                                                      |                    |                        |            |  |
|                   |                         |       |                     |                                                      |                    |                        |            |  |
|                   |                         |       |                     |                                                      |                    |                        |            |  |

#### 3. タグを検索したい場合は、【タグ検索】ボタンクリックします。

4. タグ検索画面が表示されます。

|                                | _ |      | ×   |
|--------------------------------|---|------|-----|
| 対象: 🗹 名前 🔲 デバイス内のアドレス 🗌 説明     |   |      |     |
| 4 システムタグを含む                    |   |      |     |
| 5                              | ~ | 6 検索 | ş   |
| 名前 7 8 デバイス 9 デバイス内のアドレス 10 説明 |   |      |     |
|                                |   |      |     |
|                                |   |      | - 1 |
|                                |   |      | - 1 |
|                                |   |      | - 1 |
|                                |   |      | - 1 |
|                                |   |      | - 1 |
|                                |   |      | - 1 |
|                                |   |      | - 1 |
|                                |   |      | - 1 |
|                                |   |      | - 1 |
|                                |   |      |     |
| <                              |   |      | >   |

画面の説明

| 番号             | 項目              | 説明                                                                          |
|----------------|-----------------|-----------------------------------------------------------------------------|
| 1              | 対象:名前           | チェックでタグ検索対象に(名前)を含みます。                                                      |
| 2              | 対象 : デバイス内のアドレス | チェックでタグ検索対象に(デバイス内のアド<br>レス)を含みます。                                          |
| 3              | 対象:説明           | チェックでタグ検索対象に(説明)を含みます。                                                      |
| 4              | 対象:システムタグを含む    | チェックでタグ検索対象に(システムタグ)を含<br>みます。<br>※システムタグとは、X-SCADA で予め予約さ<br>れているタグを意味します。 |
| 5              | 入力              | 検索する内容を入力します。                                                               |
| 6              | 検索              | 入力した内容と条件でタグを検索します。                                                         |
| $\overline{O}$ | 名前              | タグの名前を表示します。                                                                |
| 8              | デバイス            | タグのデバイスを表示します。                                                              |
| 9              | デバイス内のアドレス      | タグのデバイス内のアドレスを表示します。                                                        |
| 10             | 説明              | タグの説明を表示します。                                                                |
| (11)           | 検索結果一覧          | 検索結果を表示します。行ダブルクリックで<br>タグ状態画面の該当タグを選択します。                                  |

## 2-3 チャンネル状態を確認する

PLC とデータ収集サーバーの接続を確認します。

1. 【チャンネル状態】ボタンをクリックします。

| EcoBrowser                  |                              |    |
|-----------------------------|------------------------------|----|
| トップ グラフ コスト設定 設定 管理者ツール     |                              |    |
| -#                          | Utyk                         | 保存 |
|                             |                              |    |
| アラート                        | X-SCADA                      |    |
| 即時通知ミュート期間 200 秒            | タグ状態 チャンネル状態                 |    |
| 定期通知 🗹 18:35 🗧              |                              |    |
| ☑ 00:00 ÷                   | 接続確認                         |    |
| 00:00                       | ● データベース接続OK                 |    |
| 差出人 メール設定                   | ◎ 集計処理完了:2021/05/08 19:30:01 |    |
| SMTP Host smtp.tlv.co.jp    |                              |    |
| SMTP Port 25                |                              |    |
| ID eco-browser-alert@tlv.cc |                              |    |
| Password                    |                              |    |
| SSL ファストメール送信               |                              |    |
|                             |                              |    |
|                             |                              |    |
| version : v 1.0.1.1         |                              |    |
|                             |                              |    |
|                             |                              |    |
|                             |                              |    |
|                             |                              |    |
|                             |                              |    |
|                             |                              |    |
|                             |                              |    |
|                             |                              |    |
|                             |                              |    |
|                             |                              |    |

081-65747-04 (EcoBrowser)

| ( | 123    | 4         | Chann             | elStatus   |               | _ <b>D</b> X |   |
|---|--------|-----------|-------------------|------------|---------------|--------------|---|
|   |        |           | -                 | -          |               | 10           |   |
|   | デバイス 5 | 接続方法 6    | リモートアドレス 7        | ローカルアドレス 8 | 接続状態 9        | トライ回数へ       | , |
|   | KAKO1  | network_1 | 172.17.23.21:2000 | :0         | Connected     | 1            |   |
|   | TOKY1  | network_1 | 172.17.2.43:2000  | :0         | Not connected | 36079        |   |
|   | OSAKA  | network_1 | 172.17.3.10:2000  | :0         | Connected     | 13430        |   |
|   | OKA    | network_1 | 172.17.8.10:2000  | :0         | Not connected | 36079        |   |
|   | SHIZU  | network_1 | 172.17.9.10:2000  | :0         | Not connected | 213207       | i |
|   | SEN    | network_1 | 172.17.6.10:2000  | :0         | Not connected | 36079        |   |
|   | TOKY2  | network_1 | 172.17.2.10:2000  | :0         | Not connected | 213125       |   |
|   | TOMA   | network_1 | 172.17.13.10:2000 | :0         | Not connected | 211206       |   |
|   | TOYA   | network_1 | 172.17.10.10:2000 | :0         | Not connected | 213186       | 4 |
|   | NAGO   | network_1 | 172.17.4.10:2000  | :0         | Not connected | 214062       |   |
|   | HIRO   | network_1 | 172.17.11.10:2000 | :0         | Not connected | 213797 🗸     | , |
|   | <      |           |                   | I          |               | >            | d |

2. ChannelStatus 画面が表示されます。

#### 画面の説明

| 番号             | 項目       | 説明              |
|----------------|----------|-----------------|
| 1              | リフレッシュ   | チャンネル状態を更新します。  |
| 2              | 接続を使用    | 接続状態にします。       |
| 3              | 接続を使用しない | 接続を切断します。       |
| 4              | 試行回数の初期化 | 試行回数を初期化します。    |
| (5)            | デバイス     | デバイスを表示します。     |
| 6              | 接続方法     | 接続方法を表示します。     |
| $\overline{O}$ | リモートアドレス | リモートアドレスを表示します。 |
| 8              | ローカルアドレス | ローカルアドレスを表示します。 |
| 9              | 接続状態     | 接続状態を表示します。     |
| 10             | トライ回数    | トライ回数を表示します。    |

#### 2-4 エネルギー使用料の単価を設定する

原単位やエネルギー利用料金を算出するため、各エネルギーの単価を設定します。 【コスト設定】タブをクリックします。

| EcoBrowser                 |     |           |    | _ 🗆 × |
|----------------------------|-----|-----------|----|-------|
| トップ グラフ コスト設定 設定 管理者ツール    | Eng | glish 日本語 | 한국 | ログアウト |
|                            |     |           |    |       |
| 1XL                        |     |           |    |       |
| 021/05                     |     |           |    |       |
| 蒸気 <b>2 5000</b> 円/kg      |     |           |    |       |
| 電気 <mark>3 20</mark> 円/kWh |     |           |    |       |
| ガス 🚺 🚺 円/m³N               |     |           |    |       |
| 水 5 450 円/m³               |     |           |    |       |
| エア <mark>6 2</mark> 円/m³N  |     |           |    |       |
| 7 コスト保存                    |     |           |    |       |
|                            |     |           |    |       |
|                            |     |           |    |       |
|                            |     |           |    |       |
|                            |     |           |    |       |
|                            |     |           |    |       |
|                            |     |           |    |       |
|                            |     |           |    |       |

- 1. 設定する年月を選択します。
- 2. 蒸気の単価を入力します。
- 3. 電気の単価を入力します。
- 4. ガスの単価を入力します。
- 5. 水の単価を入力します。
- 6. エアの単価を入力します。
- 7. 【コスト保存】ボタンを押すと設定が保存されます。

## 3 マスターデータの管理

管理者ツールからマスターデータの更新を行えます。

※管理者ツールの起動方法は「1-3 管理者ツールを起動する」にて記載しています。

| メニュー画面     |        | -        | □× |
|------------|--------|----------|----|
| ログイン:admin |        |          |    |
| ব্যও       | メンテナンス | <b>χ</b> |    |
| 1 ユーザー情報   | 2      | センサー     |    |
| 3 組織       | 4      | アラート     |    |
| 5 装置       |        |          |    |
| デ          | ータ管理   |          |    |
| 6 集計データ    | 7      | 計測データ    |    |
| 8 目標値      | 9      | CSV出力    |    |
|            |        |          |    |

081-65747-04 (EcoBrowser)

15

画面の説明

| 番号             | 項目     | 説明                  |
|----------------|--------|---------------------|
| 1              | ユーザー情報 | ユーザー情報を編集できます。      |
| 2              | センサー   | センサー情報を編集できます。      |
| 3              | 組織     | 組織情報を編集できます。        |
| 4              | アラート   | アラート情報を編集できます。      |
| 5              | 装置     | 装置情報を編集できます。        |
| 6              | 集計データ  | 集計データの一覧やグラフが見られます。 |
| $\overline{O}$ | 計測データ  | 計測データの一覧やグラフが見られます。 |
| 8              | 目標値    | 目標値を編集できます。         |
| 9              | CSV 出力 | データの CSV 出力ができます。   |

## 3-1 ユーザーを管理する

EcoBrowser のアカウント追加や、登録情報の変更を説明します。 管理者ツールの【ユーザー情報】ボタンをクリックします。

| メニュー画面     | _ <b>_</b> × |
|------------|--------------|
| ログイン:admin |              |
| マスタメン      | ァテナンス        |
| ユーザー情報     | センサー         |
| 組織         | アラート         |
| 装置         |              |
| データ        | 管理           |
| 集計データ      | 計測データ        |
| 目標値        | CSV出力        |
|            |              |

| >: |                                                                                                    |                                                                  |                       |       |                         |      |         |      |      |       |                  |        | 3                | 登録     |
|----|----------------------------------------------------------------------------------------------------|------------------------------------------------------------------|-----------------------|-------|-------------------------|------|---------|------|------|-------|------------------|--------|------------------|--------|
| ID | ユーザーID                                                                                                    | /(20-F                                                           | 組織ID                  | 権限    | 姓                       | 名    | メールアドレス | 携帯番号 | 电话垂号 | 削除フラグ | 登録日              | 登録者    | 更新日              | 更新者    |
| 1  | admin                                                                                                    | ef797c8118f02dfb649607dd5d3f8c7623048c9c063d532cc95c5ed7a898a64f | GROUP_001             | ADMIN | <ul> <li>管理者</li> </ul> |      |         |      |      |       | 2019/03/26 16:33 | SYSTEM | 2019/03/26 16:33 | SYSTE  |
| 2  | Constanting of the local division of the local division of the loc | ef797c8118f02dfb649607dd5d3f8c7623048c9c063d532cc95c5ed7a898a64f |                       | USER  | v III                   |      |         |      |      |       | 2019/03/26 16:35 | SYSTEM | 2019/03/26 16:35 | SYSTE  |
| 3  |                                                                                                    | ef797c8118f02dfb649607dd5d3f8c7623048c9c063d532cc95c5ed7a898a64f |                       | USER  | ~                       |      |         |      |      |       | 2019/03/26 16:38 | SYSTEM | 2019/03/26 16:38 | SYSTE! |
| 4  | 100                                                                                                    | 4c716d4cf211c7b7d2f3233c941771ad0507ea5bacf93b492766aa41ae9f720d |                       | USER  | ~                       | 1000 |         |      |      |       | 2019/06/13 13:41 |        | 2019/06/13 13:41 |        |
| 5  | -                                                                                                    | 46c3f68d7c2da6db9268509d24b79e21c4ba6b7f1420017b6d031d5b22e6a3d3 |                       | USER  | ~                       |      |         |      | 1    |       | 2019/06/24 9:28  | -      | 2019/06/24 9:28  |        |
| 6  |                                                                                                    | 6200a16ce5c28501799bb8b84e8805df9a460e79bb14a409f967471b8a814d0b | and the second second | ADMIN | -                       |      |         |      |      |       | 2019/06/24 10:37 |        | 2019/06/24 10:37 |        |
| 7  |                                                                                                    | 10638e63bd7a9fb1d7c973a47753b7df9c826d8d83b7a9a941a718b8907d108a | -                     | ADMIN | ~                       | -    |         |      |      |       | 2019/06/28 14:16 |        | 2019/06/28 14:16 |        |
| 8  |                                                                                                    | 12655a1d156a854507ddcdfd9ada0e359e01d2cff9d17103bf7673c4bcd59c2f | and the second second | ADMIN | -                       | 1000 |         |      |      |       | 2019/06/28 14:17 |        | 2019/06/28 14:17 |        |
| 9  |                                                                                                    | c40c0b743e9068f64423401a6ae357bfe57a11913797c13c81d0973f3df14501 | a second as           | USER  | ~                       | 10.  |         |      |      |       | 2019/07/01 15:17 |        | 2019/07/01 15:17 |        |
| 10 |                                                                                                    | ae5deb822e0d71992900471a7199d0d95b8e7c9d05c40a8245a281fd2c1d6684 |                       | USER  | -                       |      |         |      |      |       | 2020/03/18 15:44 |        | 2020/03/18 15:44 |        |
| 11 |                                                                                                    | 88d4266fd4e6338d13b845fcf289579d209c897823b9217da3e161936f031589 |                       | USER  | -                       | -    |         |      |      |       | 1900/01/01       |        | 2020/09/02 13:53 |        |
| 12 |                                                                                                    | 2ce109e9d0faf820b2434e166297934e6177b65ab9951dbc3e204cad4689b39c |                       | USER  | ~                       |      |         |      |      |       | 2020/11/02 9:53  |        | 2020/11/02 9:53  |        |
| 13 |                                                                                                    | b886bece42c786bc3c3e75daaf2ac3d289b338a4c6299c4cfbb52047492eff88 |                       | ADMIN | -                       | -    | 100     |      |      |       | 2021/06/08 15:10 | -      | 2021/08/20 11:55 |        |
| 17 | and the second                                                                                                    | ef797c8118f02dfb649607dd5d3f8c7623048c9c063d532cc95c5ed7a898a64f |                       | ADMIN | ~                       |      |         |      |      |       | 2021/08/03 10:35 |        | 2021/09/14 8:04  |        |
| 18 |                                                                                                    | 8d969eef6ecad3c29a3a629280e686cf0c3f5d5a86aff3ca12020c923adc6c92 |                       | USER  | ~                       |      |         |      |      |       | 2021/10/22 8:10  |        | 2021/10/22 8:10  |        |
| 19 |                                                                                                    | ef797c8118f02dfb649607dd5d3f8c7623048c9c063d532cc95c5ed7a898a64f |                       | ADMIN | ~                       |      |         |      |      |       | 2021/10/22 15:28 |        | 2021/10/22 15:31 |        |
| 20 | _                                                                                                    | ca978112ca1bbdcafac231b39a23dc4da786eff8147c4e72b9807785afee48bb |                       | ADMIN | -                       | -    |         |      |      |       | 2021/10/22 15:53 |        | 2021/10/22 16:03 |        |
|    |                                                                                                    |                                                                  |                       |       |                         |      |         |      |      |       |                  |        |                  |        |

#### 画面の説明

| 番号 | 項目       | 説明                     |
|----|----------|------------------------|
| 1  | ユーザー情報   | EcoBrowser のユーザー情報です。  |
| 2  | 空行       | 空行を編集することでユーザーを登録できます。 |
| 3  | 登録・更新ボタン | 画面の編集内容を反映します。         |

3-1-1 ユーザーを追加する

1)空行を選択し、ユーザー情報を入力します。

2)【登録・更新】をクリックします。

※ 各項目の入力規則は「3-1-4 ユーザー情報の入力規則」にて記載しています。

| ID | ユーザーID   | パスワード    | 組織ID                                                                                                    | 権限    | 姓     | 名 |
|----|----------|----------|----------------------------------------------------------------------------------------------------|-------|-------|---|
| 2  |          |          |                                                                                                    | USER  | ~     |   |
| 3  | -        |          |                                                                                                    | USER  | ~     |   |
| 4  |          |          |                                                                                                    | USER  | ~     |   |
| 5  |          |          |                                                                                                    | USER  | ~     |   |
| 6  |          |          |                                                                                                    | ADMIN | ~     |   |
| 7  |          |          |                                                                                                    | ADMIN | ~     |   |
| 8  |          |          |                                                                                                    | ADMIN | ~     |   |
| 9  |          |          |                                                                                                    | USER  | ~     |   |
| 10 |          |          |                                                                                                    | USER  | ~     |   |
| 11 |          |          |                                                                                                    | USER  | ~     |   |
| 12 |          |          |                                                                                                    | USER  | ~     |   |
| 13 |          |          |                                                                                                    | ADMIN | ~     |   |
| 17 |          |          |                                                                                                    | ADMIN | ~     |   |
| 18 |          |          |                                                                                                    | USER  | ~     |   |
| 19 |          |          |                                                                                                    | ADMIN | ~     |   |
| 20 |          |          | All and a second second s | ADMIN | ~     |   |
|    | new user | password | GROUP_001                                                                                                    | USER  | ∨ new |   |

3-1-2 ユーザーを編集する

1) 一覧から対象ユーザーの情報を変更します。

2) 【登録・更新】をクリックします。

※各項目の入力規則は「3-1-4 ユーザー情報の入力規則」にて記載しています。

| >: |          |                                                                  |           |       |       |      |                |      |      |       |                  |        | 🥰 🖬 i            | ⊪∙更   |
|----|----------|------------------------------------------------------------------|-----------|-------|-------|------|----------------|------|------|-------|------------------|--------|------------------|-------|
| ID | ユーザーID   | 1929-15                                                          | 組織ID      | 権限    | 姓     | 名    | メールアドレス        | 携帯番号 | 電話番号 | 削除755 | 登録日              | 登録者    | 更新日              | 更新者   |
| 1  | admin    | ef797c8118f02dfb649607dd5d3f8c7623048c9c063d532cc95c5ed7a898a64f | GROUP_001 | ADMIN | ~ 管理  | 8    |                |      |      |       | 2019/03/26 16:33 | SYSTEM | 2019/03/26 16:33 | SYSTE |
| 2  |          | ef797c8118f02dfb649607dd5d3f8c7623048c9c063d532cc95c5ed7a898a64f |           | USER  | ~     |      |                |      |      |       | 2019/03/26 16:35 | SYSTEM | 2019/03/26 16:35 | SYSTE |
| 3  |          | ef797c8118f02dfb649607dd5d3f8c7623048c9c063d532cc95c5ed7a898a64f |           | USER  | ~     |      |                |      |      |       | 2019/03/26 16:38 | SYSTEM | 2019/03/26 16:38 | SYST  |
| 4  | 100      | 4c716d4cf211c7b7d2f3233c941771ad0507ea5bacf93b492766aa41ae9f720d |           | USER  | ~     |      |                |      |      |       | 2019/06/13 13:41 |        | 2019/06/13 13:41 |       |
| 5  |          | 46c3f68d7c2da6db9268509d24b79e21c4ba6b7f1420017b6d031d5b22e6a3d3 |           | USER  | ~     |      |                |      |      |       | 2019/06/24 9:28  | 1      | 2019/06/24 9:28  | 1     |
| 6  |          | 6200a16ce5c28501799bb8b84e8805df9a460e79bb14a409f967471b8a814d0b |           | ADMIN | ¥     |      |                |      |      |       | 2019/06/24 10:37 |        | 2019/06/24 10:37 | -     |
| 7  |          | 10638e63bd7a9fb1d7c973a47753b7df9c826d8d83b7a9a941a718b8907d108a |           | ADMIN | ~     |      |                |      |      |       | 2019/06/28 14:16 |        | 2019/06/28 14:16 | 1     |
| 8  |          | 12655a1d156a854507ddcdfd9ada0e359e01d2cff9d17103bf7673c4bcd59c2f |           | ADMIN | ~     |      |                |      |      |       | 2019/06/28 14:17 |        | 2019/06/28 14:17 | 1     |
| 9  |          | c40c0b743e9068f64423401a6ae357bfe57a11913797c13c81d0973f3df14501 |           | USER  | ~     |      |                |      |      |       | 2019/07/01 15:17 |        | 2019/07/01 15:17 | -     |
| 10 |          | ae5deb822e0d71992900471a7199d0d95b8e7c9d05c40a8245a281fd2c1d6684 |           | USER  | ~     |      |                |      |      |       | 2020/03/18 15:44 |        | 2020/03/18 15:44 | 1     |
| 11 |          | 88d4266fd4e6338d13b845fcf289579d209c897823b9217da3e161936f031589 |           | USER  | ~     |      |                |      |      |       | 1900/01/01       |        | 2020/09/02 13:53 |       |
| 12 |          | 2ce109e9d0faf820b2434e166297934e6177b65ab9951dbc3e204cad4689b39c |           | USER  | ~     |      |                |      |      |       | 2020/11/02 9:53  |        | 2020/11/02 9:53  |       |
| 13 |          | b886bece42c786bc3c3e75daaf2ac3d289b338a4c6299c4cfbb52047492eff88 |           | ADMIN | ~     |      |                |      |      |       | 2021/06/08 15:10 |        | 2021/08/20 11:55 | 4     |
| 17 |          | ef797c8118f02dfb649607dd5d3f8c7623048c9c063d532cc95c5ed7a898a64f |           | ADMIN | ~     |      |                |      |      |       | 2021/08/03 10:35 |        | 2021/09/14 8:04  | 2     |
| 18 |          | 8d969eef6ecad3c29a3a629280e686cf0c3f5d5a86aff3ca12020c923adc6c92 |           | USER  | ~     |      |                |      |      |       | 2021/10/22 8:10  |        | 2021/10/22 8:10  | ģi 👘  |
| 19 |          | ef797c8118f02dfb649607dd5d3f8c7623048c9c063d532cc95c5ed7a898a64f |           | ADMIN | ~     |      |                |      |      |       | 2021/10/22 15:28 |        | 2021/10/22 15:31 | 6     |
| 20 |          | ca978112ca1bbdcafac231b39a23dc4da786eff8147c4e72b9807785afee48bb |           | ADMIN | ~     |      |                |      |      |       | 2021/10/22 15:53 |        | 2021/10/22 16:03 | 4     |
| 21 | new_user | new-pass                                                         | GROUP_001 | USER  | ✓ new | user | test@tlv.co.jp |      | 3    |       | 2021/11/02 10:57 |        | 2021/11/02 10:57 | 1     |
|    |          |                                                                  |           |       | *     |      |                |      |      |       |                  |        |                  |       |

3-1-3 ユーザーを削除する

1) 【削除フラグ】をチェックし【登録・更新】をクリックします。

削除されたユーザーは EcoBrowser を利用できなくなります。

| ID | ユーザーID   | 1727-F                                                           | 組織ID      | 権限    | 対    |     | 8   | メールアドレス        | 携带番号 | 电話番号 | 前除25グ | 登録日              | 登録者    | 更新日              | 更新者   |
|----|----------|------------------------------------------------------------------|-----------|-------|------|-----|-----|----------------|------|------|-------|------------------|--------|------------------|-------|
| 1  | admin    | ef797c8118f02dfb649607dd5d3f8c7623048c9c063d532cc95c5ed7a898a64f | GROUP_001 | ADMIN | ~    | -   |     |                |      |      |       | 2019/03/26 16:33 | SYSTEM | 2019/03/26 16:33 | SYSTE |
| 2  |          |                                                                  |           | USER  | ~    |     |     |                |      |      |       | 2019/03/26 16:35 | SYSTEM | 2019/03/26 16:35 | SYSTE |
| 3  |          |                                                                  |           | USER  | ~    |     |     |                |      |      |       | 2019/03/26 16:38 | SYSTEM | 2019/03/26 16:38 | SYSTE |
| 4  |          |                                                                  |           | USER  | ~    |     |     |                |      |      |       | 2019/06/13 13:41 |        | 2019/06/13 13:41 |       |
| 5  |          |                                                                  |           | USER  | ~    |     |     |                |      |      |       | 2019/06/24 9:28  |        | 2019/06/24 9:28  |       |
| 6  |          |                                                                  |           | ADMIN | ~    | 6.1 |     |                |      |      |       | 2019/06/24 10:37 |        | 2019/06/24 10:37 |       |
| 7  |          |                                                                  | 1000      | ADMIN | ~    |     |     |                |      |      |       | 2019/06/28 14:16 |        | 2019/06/28 14:16 |       |
| 8  |          |                                                                  |           | ADMIN | ~    |     | -   |                |      | 0    |       | 2019/06/28 14:17 |        | 2019/06/28 14:17 |       |
| 9  |          |                                                                  | 10000     | USER  | ~    |     |     |                |      | -    |       | 2019/07/01 15:17 |        | 2019/07/01 15:17 |       |
| 10 |          |                                                                  |           | USER  | ~    |     |     |                |      |      |       | 2020/03/18 15:44 |        | 2020/03/18 15:44 |       |
| 11 |          |                                                                  |           | USER  | ~    |     |     |                |      |      |       | 1900/01/01       |        | 2020/09/02 13:53 |       |
| 12 |          |                                                                  |           | USER  | ~    |     |     |                |      |      |       | 2020/11/02 9:53  |        | 2020/11/02 9:53  |       |
| 13 |          |                                                                  |           | ADMIN | ~    |     |     | 181            |      |      |       | 2021/06/08 15:10 |        | 2021/08/20 11:55 |       |
| 17 |          |                                                                  |           | ADMIN | ~    |     |     |                |      |      |       | 2021/08/03 10:35 |        | 2021/09/14 8:04  |       |
| 18 |          |                                                                  |           | USER  | ~    |     |     |                |      |      |       | 2021/10/22 8:10  |        | 2021/10/22 8:10  |       |
| 19 |          |                                                                  |           | ADMIN | ¥.   |     |     |                |      |      |       | 2021/10/22 15:28 |        | 2021/10/22 15:31 |       |
| 20 | Admin    | ca978112ca1bbdcafac231b39a23dc4da786eff8147c4e72b9807785afee48bb | 1         | ADMIN | ~    |     |     |                |      |      |       | 2021/10/22 15:53 |        | 2021/10/22 16:03 |       |
| 21 | new_user | new-pass                                                         | GROUP_001 | USER  | ~ ne | w u | ser | test@tlv.co.jp |      |      |       | 2021/11/02 10:57 | -      | 2021/11/02 10:57 |       |
|    |          |                                                                  |           |       | ~    |     |     |                |      |      |       |                  |        |                  |       |

#### 3-1-4 ユーザー情報の入力規則

ユーザー情報の入力規則は以下のとおりです。

| #  | 項目名     | 必須 | その他規則                                  | 備考                                                    |
|----|---------|----|----------------------------------------|-------------------------------------------------------|
| 1  | ID      |    | 入力不可                                   | システムにて自動発番                                            |
| 2  | ユーザーID  | 必須 | 重複不可                                   | 新規追加時のみ編集可能<br>更新時は編集不可                               |
| 3  | パスワード   | 必須 |                                        |                                                       |
| 4  | 組織 ID   | 必須 |                                        |                                                       |
| 5  | 権限      | 必須 | ADMIN(管理者権限)<br>USER(一般権限)<br>から選択します。 |                                                       |
| 6  | 姓       | 必須 |                                        |                                                       |
| 7  | 名       | 必須 |                                        |                                                       |
| 8  | メールアドレス | 必須 | メールアドレスとして<br>適当な値                     |                                                       |
| 9  | 携帯番号    |    | 電話番号として適当な<br>値                        |                                                       |
| 10 | 電話番号    |    | 電話番号として適当な<br>値                        |                                                       |
| 11 | 削除フラグ   |    |                                        | チェックすると無効なユ<br>ーザーとなり、<br>EcoBrowser を利用できな<br>くなります。 |

※登録日より右の項目はシステムにて設定するため変更できません。

081-65747-04 (EcoBrowser)

3-2 組織情報を管理する

組織の名称などを管理します。管理者ツールの【組織】ボタンをクリックします。

| メニュー画面     | _ 🗆 × |  |  |  |  |  |  |
|------------|-------|--|--|--|--|--|--|
| ログイン:admin |       |  |  |  |  |  |  |
| マスタメンテナンス  |       |  |  |  |  |  |  |
| ユーザー情報     | センサー  |  |  |  |  |  |  |
| 組織         | アラート  |  |  |  |  |  |  |
| 装置         |       |  |  |  |  |  |  |
| データ        | 管理    |  |  |  |  |  |  |
| 集計データ      | 計測データ |  |  |  |  |  |  |
| 目標値        | CSV出力 |  |  |  |  |  |  |
|            |       |  |  |  |  |  |  |

081-65747-04 (EcoBrowser)

| ID | 組織全ID                            | 組織ID             | 親組織ID |        | 組織名              |
|----|----------------------------------|------------------|-------|--------|------------------|
| 43 | KAK.FACTORY                      | FACTORY          | 本社    | $\sim$ | 工場               |
| 44 | KAK.FACTORY.FACTORY_SUB1         | FACTORY_SUB1     | 工場    | $\sim$ | 組立Gr•溶接Gr并水      |
| 45 | KAK.FACTORY.FACTORY_SUB2         | FACTORY_SUB2     | 工場    | $\sim$ | 組立Grシステム製品組立工場井水 |
| 46 | KAK.FACTORY.FACTORY_SUB3         | FACTORY_SUB3     | 工場    | ~      | 加工技術Gr・ショールーム井水  |
| 47 | KAK.FACTORY.FACTORY_SUB4         | FACTORY_SUB4     | 工場    | $\sim$ | 工場棟上水            |
| 52 | KAK.OFFICE_BD                    | OFFICE_BD        | 本社    | ~      | 事務棟              |
| 53 | KAK.OFFICE_BD.OFFICE_BD_SUB1     | OFFICE_BD_SUB1   | 事務棟   | $\sim$ | 事務エリア上水          |
| 54 | KAK.OFFICE_BD.OFFICE_BD_SUB2     | OFFICE_BD_SUB2   | 事務棟   | ~      | 事務エリア井水          |
| 55 | KAK.RESEARCH_BD                  | RESEARCH_BD      | 本社    | ~      | 研究棟              |
| 56 | KAK.RESEARCH_BD.RESEARCH_BD_SUB1 | RESEARCH_BD_SUB1 | 研究棟   | $\sim$ | 研究棟上水            |
| 57 | KAK.TRAINING_BD                  | TRAINING_BD      | 本社    | ~      | 研修棟              |
| 58 | KAK.TRAINING BD.TRAINING BD SUB1 | TRAINING BD SUB1 | 研修棟   | ~      | 研修棟上水            |

#### 画面の説明

| 番号 | 項目       | 説明                   |
|----|----------|----------------------|
| 1  | 組織情報     | 組織情報です。              |
| 2  | 空行       | 空行を編集することで組織を登録できます。 |
| 3  | 登録・更新ボタン | 画面の編集内容を反映します。       |

#### 3-2-1 組織を追加する

1) 売存を選択し 知識は起たてもしませ

| メンテ | ナンス画面                            |                  |       |   | - 1              |   |
|-----|----------------------------------|------------------|-------|---|------------------|---|
| 2:a | dmin                             |                  |       |   | ❷ 登録・更           |   |
| ID  | 組織全ID                            | 組織ID             | 親組織ID |   | 組織名              | 1 |
| 43  | KAK.FACTORY                      | FACTORY          | 本社    | ~ | 工場               | 카 |
| 44  | KAK.FACTORY.FACTORY_SUB1         | FACTORY_SUB1     | 工場    | ~ | 組立Gr·溶接Gr并水      | 水 |
| 45  | KAK.FACTORY.FACTORY_SUB2         | FACTORY_SUB2     | 工場    | ~ | 組立Grシステム製品組立工場井水 | 水 |
| 46  | KAK.FACTORY.FACTORY_SUB3         | FACTORY_SUB3     | 工場    | ~ | 加工技術Gr・ショールーム井水  | 水 |
| 47  | KAK.FACTORY.FACTORY_SUB4         | FACTORY_SUB4     | 工場    | ~ | 工場棟上水            | 水 |
| 52  | KAK.OFFICE_BD                    | OFFICE_BD        | 本社    | ~ | 事務棟              | 水 |
| 53  | KAK.OFFICE_BD.OFFICE_BD_SUB1     | OFFICE_BD_SUB1   | 事務棟   | ~ | 事務エリア上水          | 水 |
| 54  | KAK.OFFICE_BD.OFFICE_BD_SUB2     | OFFICE_BD_SUB2   | 事務棟   | ~ | 事務エリア井水          | 水 |
| 55  | KAK.RESEARCH_BD                  | RESEARCH_BD      | 本社    | ~ | 研究棟              | 水 |
| 56  | KAK.RESEARCH_BD.RESEARCH_BD_SUB1 | RESEARCH_BD_SUB1 | 研究棟   | ~ | 研究棟上水            | 水 |
| 57  | KAK.TRAINING_BD                  | TRAINING_BD      | 本社    | ~ | 研修棟              | 水 |
| 158 | KAK.TRAINING_BD.TRAINING_BD_SUB1 | TRAINING_BD_SUB1 | 研修棟   | ~ | 研修棟上水            | 水 |
|     |                                  | NEW_DIVISION     | 本社    | ~ | 新規組織             |   |
|     |                                  |                  |       | ~ |                  |   |

※ 各項目の人力規則は 13-2-4 組織情報の人力規則」にて記載しています。

セ ^

#### 3-2-2 組織を編集する

1)一覧から対象組織の情報を変更します。

#### 2)【登録・更新】をクリックします。

| 1 | ID | 組織全ID                            | 組織ID           | 親組織ID  |   | 組織名            | + |
|---|----|----------------------------------|----------------|--------|---|----------------|---|
| 1 | 1  | TLV                              | TLV            |        | ~ | TLV            | 貢 |
| 2 | 2  | TLV.KAK                          | KAK            | TLV    | ~ | 本社             | 貫 |
| 9 | 2  | TLV.KAK.ENERGY_BD                | ENERGY_BD      | 本社     | ~ | エネルギー棟         | 貢 |
| 1 | 10 | TLV.KAK.ENERGY_BD.ENERGY_BD_SUB1 | ENERGY_BD_SUB1 | エネルギー棟 | ~ | 事務エリア          | 貫 |
| 1 | 11 | TLV.KAK.ENERGY_BD.ENERGY_BD_SUB2 | ENERGY_BD_SUB2 | エネルギー棟 | ~ | 研究実験室          | 1 |
| 1 |    | TLV.KAK.ENERGY_BD.ENERGY_BD_SUB3 | ENERGY_BD_SUB3 | エネルギー棟 | ~ | 生産技術Gr         | 1 |
| 3 | 3  | TLV.KAK.FACTORY                  | FACTORY2       | 本社     | ~ | 工場2            | 1 |
| 4 | 4  | TLV.KAK.FACTORY.FACTORY_SUB1     | FACTORY_SUB1   | 工場     | ~ | 加工技術部          | 目 |
| 5 | 5  | TLV.KAK.FACTORY.FACTORY_SUB2     | FACTORY_SUB2   | 工場     | ~ | 製造部(メカトロチーム除く) | 1 |
| 6 | 5  | TLV.KAK.FACTORY.FACTORY_SUB3     | FACTORY_SUB3   | 工場     | ~ | 生産管理部(塗装·発送)   | 目 |
| 7 | 7  | TLV.KAK.FACTORY.FACTORY_SUB4     | FACTORY_SUB4   | 工場     | ~ | 部品検査           | 1 |
| 8 | 3  | TLV.KAK.FACTORY.FACTORY_SUB5     | FACTORY_SUB5   | 工場     | ~ | ショールーム11       | T |
| 1 | 13 | TLV.KAK.OFFICE_BD                | OFFICE_BD      | 本社     | ~ | 事務棟            | I |
| 1 | 14 | TLV.KAK.OFFICE BD.OFFICE BD SUB1 | OFFICE BD SUB1 | 事務棟    | ~ | 研磨・メカトロエリア     | T |

※各項目の入力規則は「3-2-4 組織情報の入力規則」にて記載しています。

#### 3-2-3 組織を削除する

1) 【削除フラグ】をチェックし【登録・更新】をクリックします。

※削除すると組織に紐づくセンサーは集計の対象外となります。組織を削除したと きは センサーが紐付いていないかをご確認ください。

| 組織  | 識メンテ    | ナンス画面                        |                |    |       |              | _ 🗆 ×              |
|-----|---------|------------------------------|----------------|----|-------|--------------|--------------------|
| ログ1 | イン : ad | łmin                         |                |    |       | 2            | 登録·更新              |
|     | ID      | 組織全ID                        | 組織ID           | ラグ | ソート番号 | 削除フラグ        | 登録日 ^              |
|     | 26      | TLV.OFFICE.HIJ               | HIJ            |    | 26    |              | 19/04/2019 17:36   |
|     | 23      | TLV.OFFICE.NGO               | NGO            |    | 23    |              | 16/04/2019 17:36   |
|     | 25      | TLV.OFFICE.OKJ               | окј            |    | 25    |              | 18/04/2019 17:36   |
|     | 24      | TLV.OFFICE.OSA               | OSA            |    | 24    |              | 17/04/2019 17:36   |
|     | 20      | TLV.OFFICE.SDJ               | SDJ            |    | 20    |              | 13/04/2019 17:36   |
|     | 22      | TLV.OFFICE.SHZ               | SHZ            |    | 22 1  | $\checkmark$ | 15/04/2019 17:36   |
|     | 19      | TLV.OFFICE.TMK               | тмк            |    | 19    |              | 12/04/2019 17:36   |
| 1   | 21      | TLV.OFFICE.TYA               | TYA            |    | 21    |              | 14/04/2019 17:36   |
|     | 18      | TLV.OFFICE.TYO               | TYO            |    | 18    |              | 11/04/2019 17:3¢   |
|     | 28      | КАК                          | КАК            |    | 28    |              | 25/03/2019 17:36   |
|     | 35      | KAK.ENERGY_BD                | ENERGY_BD      |    | 35    |              | 28/03/2019 17:36   |
|     | 36      | KAK.ENERGY_BD.ENERGY_BD_SUB1 | ENERGY_BD_SUB1 |    | 36    |              | 28/03/2019 17:36   |
|     | 37      | KAK.ENERGY_BD.ENERGY_BD_SUB2 | ENERGY_BD_SUB2 |    | 37    |              | 28/03/2019 17:36   |
|     | 38      | KAK.ENERGY_BD.ENERGY_BD_SUB3 | ENERGY_BD_SUB3 |    | 38    |              | 28/03/2019 17:3€ ¥ |
| <   |         |                              |                |    |       |              | >                  |

3-2-4 組織情報の入力規則

組織情報の入力規則は以下のとおりです。

| #  | 項目名     | 必須 | その他規則 | 備考           |
|----|---------|----|-------|--------------|
| 1  | ID      |    | 入力不可  | システムにて自動発番   |
| 2  | 組織全 ID  |    | 入力不可  | システムにて自動設定   |
| 3  | 組織 ID   | 必須 |       | 新規登録時のみ入力可能  |
|    |         |    |       | 更新時は編集不可     |
| 4  | 親組織 ID  |    |       | データベースに登録されて |
|    |         |    |       | いるものを選択可。組織を |
|    |         |    |       | 新規追加した場合は、【登 |
|    |         |    |       | 録・更新】ボタンを押した |
|    |         |    |       | 後、ドロップダウンリスト |
|    |         |    |       | に追加される       |
| 5  | 組織名     | 必須 |       | ライブ画面のラベル    |
| 6  | センサータイプ | 必須 |       | データベースに登録されて |
|    | ID      |    |       | いるものを選択可     |
| 7  | 組織管理者   | 必須 |       |              |
| 8  | 解析表示フラグ |    |       |              |
| 9  | ソート番号   |    |       | ライブ画面の表示順    |
| 10 | 削除フラグ   |    |       |              |

3-3 センサーを管理する センサーの上限値や測定周期などを設定します。 管理者ツールの【センサー】ボタンをクリックします。

| メニュー画面     | _ 🗆 X |
|------------|-------|
| ログイン:admin |       |
| マスタメ       | ンテナンス |
| ユーザー情報     | センサー  |
| 組織         | アラート  |
| 装置         |       |
| データ        | り管理   |
| 集計データ      | 計測データ |
| 目標値        | CSV出力 |
|            |       |

| セン | サーメン    | ンテナンス画面         |                  |           |     |     |           |   |      |       |   |      |        |      | -        | □×  |
|----|---------|-----------------|------------------|-----------|-----|-----|-----------|---|------|-------|---|------|--------|------|----------|-----|
| ログ | イン : ad | min             |                  |           |     |     |           |   |      |       |   |      |        | 3    | 登録・      | 更新  |
|    | ID      | センサーID          | センサー名            | センサータイプID | 値タイ | プID | 組織ID      |   | 換算ID | 単位系ID |   | 周期ID |        | 場所区分 | 最大値      | ž ^ |
| 1  | 493     | TYA_EFX_0001    | 富山 総電力量          | 電力        | ~ X | ~   | 電力:富山営業所  | ~ | 0.01 | /     | ~ | 300秒 | $\sim$ |      | / 999999 |     |
| -  | 494     | TYA_EFX_0002    | 富山 セパレート型エアコン電力量 | 電力        | ~ X | ~   | 電力:富山営業所  | ~ | 0.01 | /     | ~ | 300秒 | ~      |      | 999999   |     |
|    | 495     | TYA_EFX_0003    | 富山ウィンドー型エアコン電力量  | 電力        | ~ X | ~   | 電力:富山営業所  | ~ | 0.01 | /     | ~ | 300秒 | ~      |      | 999999   |     |
|    | 496     | NGO_EFX_0001    | 名古屋 302系統電力量     | 電力        | ~ X | ~   | 電力:名古屋営業所 | ~ | 0.01 | /     | ~ | 300秒 | ~      |      | 999999   |     |
|    | 497     | NGO_EFX_0002    | 名古屋 303系統電力量     | 電力        | ~ X | ~   | 電力:名古屋営業所 | ~ | 0.01 | /     | ~ | 300秒 | $\sim$ |      | 999999   |     |
|    | 498     | NGO_EFX_0003    | 名古屋              | 電力        | ~ X | ~   | 電力:名古屋営業所 | ~ | 1 .  | /     | ~ | 300秒 | ~      |      | 999999   |     |
|    | 499     | HIJ_EFX_0001    | 広島 IF]))電力量      | 電力        | ~ X | ~   | 電力:広島営業所  | ~ | 0.1  | /     | ~ | 300秒 | ~      |      | 999999   |     |
|    | 500     | HIJ_EFX_0002    | 広島 電灯系電力量        | 電力        | ~ X | ~   | 電力:広島営業所  | ~ | 0.01 | /     | ~ | 300秒 | ~      |      | 999999   |     |
|    | 501     | FUK_EFX_0001    | 福岡 電灯系電力量        | 電力        | ~ X | ~   | 電力:福岡営業所  | ~ | 0.01 | /     | ~ | 300秒 | $\sim$ |      | 999999   |     |
|    | 502     | FUK_EFX_0002    | 福岡 動力系 (IFコン)電力量 | 電力        | ~ X | ~   | 電力:福岡営業所  | ~ | 0.1  | /     | ~ | 300秒 | ~      |      | 999999   |     |
|    | 503     | KAK_EOX_0001    | 力率テスト            | 電力        | ~ T | ~   |           | ~ | 1 .  | /     | ~ | 1日   | ~      |      | 999999   |     |
|    | 504     | Production_0001 | 生産量              | 生産量       | ~ T | ~   |           | ~ |      | /     | ~ |      | ~      |      | 999999   |     |
| 2  |         |                 |                  |           | ~   | ~   |           | ~ |      | /     | ~ |      | ~      |      | /        |     |
|    |         |                 |                  |           |     |     |           |   |      |       |   |      |        |      |          | ~   |
| <  |         |                 |                  |           |     |     |           |   |      |       |   |      |        |      |          | >   |

#### 画面の説明

| 番号 |          | 説明                     |
|----|----------|------------------------|
| 1  | センサー情報   | 集計対象のセンサー情報です。         |
| 2  | 空行       | 空行を編集することでユーザーを登録できます。 |
| 3  | 登録・更新ボタン | 画面の編集内容を反映します。         |

#### 3-3-1 センサーを追加する

1)空行を選択し、センサー情報を入力します。

#### 2)【登録・更新】をクリックします。

| ID  | センサーID       | センサー名            | センサータイプID |   | 値タイプID |     | 組織ID      |   | 換算ID |    | 単位系ID |     | 周期ID |   | 場所区分 | 最大    | 値  |
|-----|--------------|------------------|-----------|---|--------|-----|-----------|---|------|----|-------|-----|------|---|------|-------|----|
| 493 | TYA_EFX_0001 | 富山 総電力量          | 電力        | ~ | x      | ~ 1 | 電力:富山営業所  | ~ | 0.01 | ~  | ~     | / 3 | 800秒 | ~ | ~    | 99999 | 99 |
| 494 | TYA_EFX_0002 | 富山 セパレート型エアコン電力量 | 電力        | ~ | x      | ~ 1 | 電力:富山営業所  | ~ | 0.01 | ~  | ~     | / 3 | 800秒 | ~ |      | 99999 | 99 |
| 495 | TYA_EFX_0003 | 富山ワィンドー型エアコン電力量  | 電力        | ~ | x      | ~ 1 | 電力:富山営業所  | ~ | 0.01 | ~  | ~     | / 3 | 800秒 | ~ |      | 99999 | 99 |
| 496 | NGO_EFX_0001 | 名古屋 302系統電力量     | 電力        | ~ | x      | ~ 1 | 電力:名古屋営業所 | ~ | 0.01 | ~  | ~     | / 3 | 800秒 | ~ |      | 99999 | 99 |
| 497 | NGO_EFX_0002 | 名古屋 303系統電力量     | 電力        | ~ | х      | ~ 1 | 電力:名古屋営業所 | ~ | 0.01 | ~  | ~     | / 3 | 800秒 | ~ |      | 99999 | 99 |
| 498 | NGO_EFX_0003 | 名古屋              | 電力        | ~ | x      | ~ 1 | 電力:名古屋営業所 | ~ | 1    | ~  | ~     | / 3 | 800秒 | ~ | ~    | 99999 | 99 |
| 499 | HIJ_EFX_0001 | 広島 エアコン電力量       | 電力        | ~ | x      | ~ 1 | 電力:広島営業所  | ~ | 0.1  | ~  | ~     | / 3 | 800秒 | ~ |      | 99999 | 99 |
| 500 | HIJ_EFX_0002 | 広島 電灯系電力量        | 電力        | ~ | x      | ~ 1 | 電力:広島営業所  | ~ | 0.01 | ~  | ~     | / 3 | 800秒 | ~ | ~    | 99999 | 99 |
| 501 | FUK_EFX_0001 | 福岡 電灯系電力量        | 電力        | ~ | x      | ~ 1 | 电力:福岡営業所  | ~ | 0.01 | ~  | ~     | / 3 | 800秒 | ~ |      | 99999 | 99 |
| 502 | FUK_EFX_0002 | 福岡 動力系 (IF]>)電力量 | 電力        | ~ | x      | ~ 1 | 電力:福岡営業所  | ~ | 0.1  | ~  | ~     | / 3 | 800秒 | ~ | `    | 99999 | 99 |
| 503 | KAK_EOX_0001 | 力率テスト            | 電力        | ~ | т      | ~   |           | ~ | 1    | ~  | ~     | - 1 | B    | ~ |      | 99999 | 99 |
|     |              |                  | 4. ** **  |   | -      |     |           |   |      | 14 |       |     |      |   |      | 00000 | ~~ |

※ 各項目の入力規則は「3-3-4 センサー情報の入力規則」にて記載しています。

3-3-2 センサーを編集する

1)一覧から対象センサーの情報を変更します。

2)【登録・更新】をクリックします。

※各項目の入力規則は「3-3-4 センサー情報の入力規則」にて記載しています。

| ログイ | ン:ac | dmin           |                  |        |     |        |     |                  |   |      |   |       |   |      |   | 2      | Ë   | 登録・史   | 新   |
|-----|------|----------------|------------------|--------|-----|--------|-----|------------------|---|------|---|-------|---|------|---|--------|-----|--------|-----|
|     | ID   | センサーID         | センサー名            | センサータイ | プID | 値タイプID |     | 組織ID             |   | 換算ID |   | 単位系ID |   | 周期ID |   | 場所区分   | 1   | 最大値    | 2 ^ |
|     | 466  | KAK_EFX_0161   | 158_17]>(14)     | 電力     | ~   | x      | ~   |                  | ~ | 0.1  | ~ |       | ~ | 20秒  | ~ |        | ~ 9 | 999999 | T   |
|     | 467  | KAK_EFX_0162   | ディーゼル発電量         | 電力     | ~   | х      | ~ 1 | 電力:事務エリア         | ~ | 0.1  | ~ |       | ~ | 20秒  | ~ | Office | ~ 9 | 999999 | T   |
|     | 468  | SHZ_EFX_0001   | 静岡 総電力量          | 電力     | ~   | x      | ~   | 電力:静岡営業所         | ~ | 0.01 | ~ |       | ~ | 300秒 | ~ |        | ~ 9 | 999999 | T   |
|     | 469  | SHZ_EFX_0002   | 静岡IFJン電力量        | 電力     | ~   | х      | ~ 1 | 電力:静岡営業所         | ~ | 0.01 | ~ |       | ~ | 300秒 | ~ |        | ~ 9 | 999999 | T   |
| 1   | 470  | Updated_Sensor | 更新センサー           | 電力     | ~   | х      | ~ 1 | 電力:静岡営業所         | ~ | 1    | ~ |       | ~ | 300秒 | ~ |        | ~ 9 | 999999 | Т   |
|     | 471  | SDJ_EFX_0001   | 仙台 総電力量          | 電力     | ~   | х      | ~ 1 | 電力:仙台営業所         | ~ | 0.01 | ~ |       | ~ | 300秒 | ~ |        | ~ 9 | 999999 | T   |
|     | 472  | SDJ_EFX_0002   | 仙台エアコン電力量        | 電力     | ~   | x      | ~   | <b>电力:仙台営業</b> 所 | ~ | 0.01 | ~ |       | ~ | 300秒 | ~ |        | ~ 9 | 999999 | T   |
|     | 473  | TYO_EFX_0001   | 東京 1F動力系主幹 電力量   | 電力     | ~   | x      | ~ 1 | 電力:東京CESセンター     | ~ | 0.1  | ~ |       | ~ | 300秒 | ~ |        | ~ 9 | 999999 |     |
|     | 474  | TYO_EFX_0002   | 東京 コンプレッサー 電力量   | 電力     | ~   | х      | ~   | 電力:東京CESセンター     | ~ | 0.1  | ~ |       | ~ | 300秒 | ~ |        | ~ 9 | 999999 | T   |
|     | 475  | TYO_EFX_0003   | 東京 ポイラ1補機 電力量    | 電力     | ~   | х      | ~ 1 | 電力:東京CESセンター     | ~ | 0.1  | ~ |       | ~ | 300秒 | ~ |        | ~ 9 | 999999 | T   |
|     | 476  | TYO_EFX_0004   | 東京 廃蒸気処理装置 電力量   | 電力     | ~   | x      | ~   | 電力:東京CESセンター     | ~ | 0.1  | ~ |       | ~ | 300秒 | ~ |        | ~ 9 | 999999 | T   |
|     | 477  | TYO_EFX_0005   | 東京 ショールーム動力系 電力量 | 電力     | ~   | x      | ~ 1 | 電力:東京CESセンター     | ~ | 0.1  | ~ |       | ~ | 300秒 | ~ |        | ~ 9 | 999999 | Τ.  |
|     | 478  | TYO_EFX_0006   | 東京 炭酸ガス中和装置 電力量  | 電力     | ~   | x      | ~   | 電力:東京CESセンター     | ~ | 0.1  | ~ |       | ~ | 300秒 | ~ |        | ~ 9 | 999999 | T   |
|     | 479  | TYO_EFX_0007   | 東京 1F電灯系 電力量     | 電力     | ~   | x      | ~ 1 | 電力:東京CESセンター     | ~ | 0.1  | ~ |       | ~ | 300秒 | ~ |        | ~ 9 | 999999 | ~   |

#### 3-3-3 センサーを削除する

#### 1) 【削除フラグ】をチェックし【登録・更新】をクリックします。

| セン  | サーメン                                    | テナンス画面       |                 |           |       |      |      |      |       |      |      |          |         |
|-----|-----------------------------------------|--------------|-----------------|-----------|-------|------|------|------|-------|------|------|----------|---------|
| ログイ | > : adr                                 | min          |                 |           |       |      |      |      |       |      |      | 2        | 登録·更新   |
|     | ID                                      | センサーID       | センサー名           | センサータイプID | 値夕    | イプID | 組織ID | 換算ID | 単位系ID | 周期ID | 場所区分 | 最大値      | 差分フラグ ^ |
|     | 255                                     | KAK_EFT_0098 | TTS、計器室エアコン 電力  | 電力        | ~ T   | ~    | ~    | 1 ~  | ~     | 20秒  | ~    | 3276.7   |         |
|     | 256                                     | KAK_EFT_0099 | ポンプ盤 電力         | 電力        | ~ T   | ~    | ×    | 1 ~  | ~     | 20秒  | ~    | / 3276.7 |         |
|     | 257                                     | KAK_EFT_0100 | マルチメーター 電灯 電力   | 電力        | ~ T   | ~    | ~    | 1 ~  | ~     | 20秒  | ~    | 3276.7   |         |
|     | 258                                     | KAK_EFT_0101 | マルチメーター 動力 電力   | 電力        | ~ T   | ~    | ×    | 1 ~  | ~     | 20秒  | ~    | / 3276.7 |         |
|     | 259                                     | KAK_EFT_0102 | ]ンプレッサー(5号機) 電力 | 電力        | ~ T   | ~    | v l  | 1 ~  | ~     | 20秒  | ~    | 3276.7   |         |
| 1   | 260                                     | SHZ_EFT_0001 | 静岡 総電力          | 電力        | ~ T   | ~    | ×    | 1 ~  | ~     | 300秒 | ~    | 32767    |         |
|     | 261                                     | SHZ_EFT_0002 | 静岡 IPコン電力       | 電力        | ~ T   | ~    | ×    | 1 ~  | ~     | 300秒 | ~    | 32767    |         |
|     | 262                                     | SDJ_EFT_0001 | 仙台 総電力          | 電力        | ~ T   | ~    | ×    | 1 ~  | ~     | 300秒 | ~    | 32767    |         |
|     | 263                                     | SDJ_EFT_0002 | 仙台 エアコン電力       | 電力        | ~ T   | ~    | ~    | 1 ~  | ~     | 300秒 | ~    | 32767    |         |
|     | 264                                     | TYO_EFT_0001 | 東京 1F動力系主幹 電力   | 電力        | ~ T   | ~    | ×    | 1 ~  | ~     | 300秒 | ~    | 3276.7   |         |
|     | 265                                     | TYO_EFT_0002 | 東京 コンプレッサー 電力   | 電力        | ~ T   | ~    | ×    | 1 ~  | ~     | 300秒 | ~    | 3276.7   |         |
|     | 266                                     | TYO_EFT_0003 | 東京 ポイラ1補機 電力    | 電力        | ~ T   | ~    | ×    | 1 ~  | ~     | 300秒 | ~    | 3276.7   |         |
|     | 267                                     | TYO_EFT_0004 | 東京 廃蒸気処理装置 電力   | 電力        | ~ T   | ~    | ×    | 1 ~  | ~     | 300秒 | ~    | 3276.7   |         |
|     | 268                                     | TYO_EFT_0005 | 東京 ショールーム動力系 電力 | 電力        | ~   T | ~    | ×    | 1 ~  | ~     | 300秒 | ~    | 3276.7   | · · ·   |
| <   | > · · · · · · · · · · · · · · · · · · · |              |                 |           |       |      |      |      |       |      |      |          |         |

3-3-4 センサー情報の入力規則

センサー情報の入力規則は以下のとおりです。

| #  | 項目名       | 必須 | その他規則    | 備考                        |
|----|-----------|----|----------|---------------------------|
| 1  | ID        |    | 入力不可     | システムにて自動発番                |
| 2  | センサーID    | 必須 |          | 新規登録時のみ入力可能、              |
|    |           |    |          | 更新時は編集不可                  |
| 3  | センサー名     | 必須 |          |                           |
| 4  | センサータイプID | 必須 |          | データベースに登録されている            |
|    |           |    |          | ものを選択可                    |
| 5  | 値タイプ ID   | 必須 |          | X: 積算値 / T: 瞬時値           |
| 6  | 組織 ID     |    |          | データベースに登録されている            |
|    |           |    |          | ものを選択可                    |
| 7  | 換算 ID     | 必須 |          | センサー値の換算係数                |
|    |           |    |          | データベースに登録されている            |
|    |           |    |          | ものを選択可                    |
| 8  | 単位系 ID    |    |          | データベースに登録されている            |
|    |           |    |          | ものを選択可                    |
| 9  | 周期 ID     | 必須 |          | 計測周期                      |
|    |           |    |          | データベースに登録されている            |
|    |           |    |          | ものを選択可                    |
| 10 | 場所区分      |    |          | Office: 事務所 / Factory: 工場 |
|    |           |    |          | 使用量 Top15 の分類に利用          |
| 11 | 最大値       | 必須 | 数値のみ入力可能 | PLC に設定されているセンサ           |
|    |           |    |          | ーの上限値                     |
| 12 | 差分フラグ     |    |          | 積算値の算出方法                  |
|    |           |    |          | ON: 前回との差分を用いて計算          |
|    |           |    |          | / OFF: センサー値を反映           |
| 13 | 小数点桁数     | 必須 | 数値のみ入力可能 |                           |
| 14 | タググループ    | 必須 |          | CALCULATED: 計算值           |
|    |           |    |          | MEASURE: 測定值              |
| 15 | タグ名       | 必須 |          |                           |
| 16 | タグ種類      | 必須 |          | CALCULATED: 計算值           |
|    |           |    |          | MEASURE: 計測値              |

| 17 | デバイス名       | 必須 | センサーが所属する PLC 名   |
|----|-------------|----|-------------------|
|    |             |    | ※PLC 追加が必要な場合は、   |
|    |             |    | 「7 PLC を追加する」をご参照 |
|    |             |    | 下さい。              |
| 18 | デバイスアドレス    | 必須 | センサーのアドレス         |
| 19 | X-SCADA 最大值 | 必須 |                   |
| 20 | 削除フラグ       |    |                   |

081-65747-04 (EcoBrowser)

### 3-4 アラートを管理する アラートの表示名称やメールの宛先などを設定します。

管理者ツールの【アラート】ボタンをクリックします。

| メニュー画面     | _ 🗆 X |
|------------|-------|
| ログイン:admin |       |
| र्रह्र     | ッテナンス |
| ユーザー情報     | センサー  |
| 組織         | アラート  |
| 装置         |       |
| データ        | 管理    |
| 集計データ      | 計測データ |
| 目標値        | CSV出力 |
|            |       |

30

#### 条件画面

| 条件<br>'ン : adm | 送信先       |                       |                 |           |     |       |          |      |   |
|----------------|-----------|-----------------------|-----------------|-----------|-----|-------|----------|------|---|
| ン : adm        | nin       |                       |                 |           |     |       |          |      |   |
|                |           |                       |                 |           |     | 3     | <b>8</b> | 録·更新 | 新 |
| ID             | 75-HID    | アラート名                 | PLC名            | センサータイプID |     | 正常値   |          | 組織ID | ٦ |
| 50             | ALERT_050 | 原水槽から河川へ放流ポンプ 漏電、過負荷  | SQ8.研究棟+1-ビクル   | アラートBit   | ~ 1 | False | ~        |      | - |
| 51             | ALERT_051 | 濾過機 過負荷               | SQ8.研究棟+1-L* クル | アラートBit   | ~ 1 | False | ~        |      | ~ |
| 52 /           | ALERT_052 | 原水槽 満水水位              | SQ8.研究棟+1-ビクル   | アラートBit   | ~   | False | ~        |      |   |
| 53 /           | ALERT_053 | 原水槽 渴水水位              | SQ8.研究棟+1-ビクル   | アラートBit   | ~ . | True  | ~        |      | ~ |
| 54             | ALERT_054 | 濾過槽 满水水位              | SQ8.研究棟+1-ビクル   | アラートBit   | ~ 1 | False | ~        |      | - |
| 55             | ALERT_055 | 濾過槽 渴水水位              | SQ8.研究棟+1-ビクル   | アラートBit   | ~   | True  | ~        |      | 1 |
| 56             | ALERT_056 | 研究棟原水層渇水              | SQ8.研究棟+1-L* クル | アラートBit   | ~   | True  | ~        |      | - |
| 57             | ALERT_057 | 研究棟濾過槽渇水              | SQ8.研究棟+1-L* クル | アラートBit   | ~ ' | True  | ~        |      | 1 |
| 58             | ALERT_058 | 消火栓補給水渴水              | SQ8.研究棟+1-L*小   | アラートBit   | ~ ' | True  | ~        |      | - |
| 59             | ALERT_059 | テニスコート保安詰所汚水ポンプ漏電遮断警報 | SQ8.研究棟+1-ビクル   | アラートBit   | ~ 1 | False | ~        |      | - |
|                |           |                       |                 |           | ~   |       | ~        |      | 1 |

#### 送信先画面

| アラ-  | -トメンテナンス画                                   | 面          |                     |                   |               |                   | _ 🗆 X            |
|------|---------------------------------------------|------------|---------------------|-------------------|---------------|-------------------|------------------|
|      | 条件 送信先                                      |            |                     |                   |               |                   |                  |
|      |                                             |            |                     |                   |               |                   |                  |
| 61   | ン:admin                                     |            | 7                   |                   |               |                   |                  |
| PLC: | 名:                                          |            | ~ 組織:               |                   | ~             | 登録                | ・更新              |
| 8    | PLC名                                        | アラート<br>ID | アラート名               | 9 音<br>1 オューザー    | 生産Gr<br>生田 一郎 | エネルギー管理<br>江戸川 花子 | エネルギ・ ^<br>神田 太I |
| ►    | SQ1.ポイラ-室                                   | ALERT_001  | コージェネ 異常            | $\square$         |               | $\checkmark$      |                  |
|      | SQ1.ボイラー室                                   | ALERT_002  | キュービクル LGR 警報       | $\mathbf{\nabla}$ |               | $\checkmark$      | $\checkmark$     |
|      | SQ1.ボイラー室                                   | ALERT_003  | エコブラウザ総合電力デマンドA L 1 | $\mathbf{\nabla}$ |               | $\checkmark$      | $\checkmark$     |
|      | SQ1.ボイラー室                                   | ALERT_004  | エコブラウザ総合電力デマンドA L 2 |                   |               | $\leq$            | $\checkmark$     |
|      | SQ1.ボイラー室                                   | ALERT_005  | イーサネットポート1エラー       |                   |               | $\checkmark$      |                  |
|      | SQ1.ボイラー室                                   | ALERT_006  | ボイラー室地下ピット排水ポンプ異常   | $\checkmark$      |               | $\triangleleft$   |                  |
|      | SQ1.ボイラー室                                   | ALERT_007  | 低圧ボイラー1号機 異常        | $\checkmark$      |               | $\checkmark$      | $\checkmark$     |
|      | SQ1.ボイラー室                                   | ALERT_008  | 低圧ボイラー2号機 異常        | $\square$         |               | $\checkmark$      | $\checkmark$     |
|      | SQ1.ボイラー室                                   | ALERT_009  | 軟水機 異常              | $\square$         |               | $\checkmark$      | $\checkmark$     |
|      | SQ1.ボイラー室                                   | ALERT_010  | DOR 異常              | $\checkmark$      |               | $\checkmark$      | $\checkmark$     |
|      | SQ1.ボイラー室                                   | ALERT_011  | 中和装置 異常             |                   |               | $\checkmark$      |                  |
|      | 001 + / · · · · · · · · · · · · · · · · · · | ALCOT 010  | 林岡道をも用業             |                   |               |                   | <u> </u>         |
| <    |                                             |            |                     |                   |               |                   | >                |

31

画面の説明

| 番号             | 項目       | 説明                    |
|----------------|----------|-----------------------|
| 1              | 条件       | 組織情報です。               |
| 2              | 送信先      | 空行を編集することで組織を登録できます。  |
| 3              | 登録・更新ボタン | 画面の編集内容を反映します。        |
| 4              | アラート情報   | アラート情報です              |
| 5              | 空行       | 空行を編集することでアラートを登録できま  |
|                |          | す。                    |
| 6              | PLC 名称   | PLC 名称によりアラートの絞り込みます  |
| $\overline{O}$ | 組織       | 組織によりユーザーを絞り込みます。     |
| 8              | アラート情報   | アラート情報です              |
| 9              | ユーザー情報   | EcoBrowser のユーザー情報です。 |
| 10             | 送信対象     | チェックが入っている場合、対象者にメール  |
|                |          | が送信されます。              |

3-4-1 アラートを追加する

1)空行を選択し、アラート情報を入力します。

2)【登録・更新】をクリックします。

※各項目の入力規則は「3-4-4 アラート情報の入力規則」にて記載しています。

| 条件     | 送信先       |                      |                 |           |   |       |   |      |
|--------|-----------|----------------------|-----------------|-----------|---|-------|---|------|
| イン : a | dmin      |                      |                 |           |   | 2     | ŝ | 録・更  |
| ID     | 75-HD     | アラート名                | PLC名            | センサータイプID |   | 正常値   |   | 組織ID |
| 50     | ALERT_050 | 原水槽から河川へ放流ポンプ 漏電、過負荷 | SQ8.研究棟キュービクル   | アラートBit   | ~ | False | ~ |      |
| 51     | ALERT_051 | 濾過機 過負荷              | SQ8.研究棟+1-ビクル   | アラートBit   | ~ | False | ~ |      |
| 52     | ALERT_052 | 原水槽 满水水位             | SQ8.研究棟+1-ビクル   | アラートBit   | ~ | False | ~ |      |
| 53     | ALERT_053 | 原水槽 渴水水位             | SQ8.研究棟+1-ビクル   | アラートBit   | ~ | True  | ~ |      |
| 54     | ALERT_054 | 濾過槽 满水水位             | SQ8.研究棟+1-ビクル   | アラートBit   | ~ | False | ~ |      |
| 55     | ALERT_055 | 濾過槽 泻水水位             | SQ8.研究棟+1-L*クル  | アラートBit   | ~ | True  | ~ |      |
| 56     | ALERT_056 | 研究棟原水層渇水             | SQ8.研究棟+1-L*クル  | アラートBit   | ~ | True  | ~ |      |
| 57     | ALERT_057 | 研究棟濾過槽渴水             | SQ8.研究棟+1-ビクル   | アラートBit   | ~ | True  | ~ |      |
| 58     | ALERT_058 | 消火栓補給水渴水             | SQ8.研究棟+1-ビクル   | アラートBit   | ~ | True  | ~ |      |
| 59     | ALERT_059 | 保安詰所汚水ポンプ漏電遮断警報      | SQ8.研究棟+1-L* クル | アラートBit   | ~ | False | ~ |      |
|        | NEW_ALERT | 新規アラート               |                 |           | ~ |       | ~ |      |
|        |           |                      |                 |           |   |       |   |      |

3-4-2 アラートを編集する

1)一覧から対象アラートの情報を変更します。

2)【登録・更新】をクリックします。

※各項目の入力規則は「3-4-4 アラート情報の入力規則」にて記載しています。

| アラ・ | - トメン | /テナンス画面   | ū                   |           |           |         |   | _ 0  | ×          |
|-----|-------|-----------|---------------------|-----------|-----------|---------|---|------|------------|
|     | 条件    | 送信先       |                     |           |           |         |   |      |            |
|     |       |           |                     |           |           |         |   |      |            |
| ログイ | ン:ad  | lmin      |                     |           |           | 2       | Ē | 録・更親 | б          |
|     | ID    | アラートID    | アラート名               | PLC名      | センサータイプID | 正常値     |   | 組織ID | ^          |
| 0   | 1     | ALERT_001 | 更新アラート              | SQ1.ボイラ-室 | アラートBit   | ✓ False | ~ | ~    | Ě I.       |
|     | 2     | ALERT_002 | キュービクル LGR 警報       | SQ1.ボイラ-室 | アラートBit   | ✓ False | ~ | ~    |            |
|     | 3     | ALERT_003 | I]ブラウザ総合電力デマンドA L 1 | SQ1.ボイラ-室 | アラートBit   | ✓ False | ~ | ~    |            |
|     | 4     | ALERT_004 | I]ブラウザ総合電力デマンドAL2   | SQ1.ボイラー室 | アラートBit   | ✓ False | ~ | ~    |            |
|     | 5     | ALERT_005 | イーサネットポート1エラー       | SQ1.ボイラー室 | アラートBit   | ✓ False | ~ | ~    |            |
|     | 6     | ALERT_006 | ボイラー室地下ピット排水ポンプ異常   | SQ1.ボイラー室 | アラートBit   | ✓ False | ~ | ~    |            |
|     | 7     | ALERT_007 | 低圧ボイラー1号機 異常        | SQ1.ボイラ-室 | アラートBit   | ✓ False | ~ | ~    |            |
|     | 8     | ALERT_008 | 低圧ボイラー2号機 異常        | SQ1.ボイラ-室 | アラートBit   | ✓ False | ~ | ~    |            |
|     | 9     | ALERT_009 | 軟水機 異常              | SQ1.ボイラ-室 | アラートBit   | ✓ False | ~ | ~    |            |
|     | 10    | ALERT_010 | DOR 異常              | SQ1.ボイラ-室 | アラートBit   | ~ False | ~ | ~    |            |
|     | 11    | ALERT_011 | 中和装置 異常             | SQ1.ボイラ-室 | アラートBit   | ✓ False | ~ | ~    |            |
|     | 12    | ALERT_012 | 熱回収タンク異常            | SQ1.ボイラ-室 | アラートBit   | ✓ False | ~ | ~    | <b> </b> ~ |
| <   |       |           |                     |           |           |         |   | >    |            |

#### 3-4-3 アラートを削除する

#### 1) 【削除フラグ】をチェックし【登録・更新】をクリックします。

| アラ  | ートメ   | ンテナン | /ス画面     |            |       |                  |        |                  | - 0    | × |
|-----|-------|------|----------|------------|-------|------------------|--------|------------------|--------|---|
|     | 条件    | ž    | 送信先      |            |       |                  |        |                  |        |   |
| ログ・ | イン: a | dmin |          |            |       |                  |        | <b>2</b> 登:      | 禄·更親   | f |
|     | ID    | ス名   | デバイスアドレス | X-SCADA最大值 | 削除フラグ | 登録日              | 登録者    | 更新日              | 更新者    | ^ |
|     | 1     | 1    | B0000    | ~          |       | 12/03/2019 12:00 | SYSTEM | 12/03/2019 12:00 | SYSTEM |   |
|     | 2     | 1    | B0002    | ~          |       | 12/03/2019 12:00 | SYSTEM | 12/03/2019 12:00 | SYSTEM |   |
|     | 3     | 1    | B0004    | ~          |       | 12/03/2019 12:00 | SYSTEM | 12/03/2019 12:00 | SYSTEM |   |
|     | 4     | 1    | B0005    | ~          |       | 12/03/2019 12:00 | SYSTEM | 12/03/2019 12:00 | SYSTEM |   |
|     | 5     | 1    | B0006    | ~          |       | 12/03/2019 12:00 | SYSTEM | 12/03/2019 12:00 | SYSTEM |   |
|     | 6     | 1    | B0008    |            |       | 12/03/2019 12:00 | SYSTEM | 12/03/2019 12:00 | SYSTEM |   |
|     | 7     | 1    | B0011    | ~          |       | 12/03/2019 12:00 | SYSTEM | 12/03/2019 12:00 | SYSTEM |   |
| 1   | 8     | 1    | B0013    | ~          |       | 12/03/2019 12:00 | SYSTEM | 12/03/2019 12:00 | SYSTEM |   |
|     | 9     | 1    | B0014    | ~          |       | 12/03/2019 12:00 | SYSTEM | 12/03/2019 12:00 | SYSTEM |   |
|     | 10    | 1    | B0015    | ~          |       | 12/03/2019 12:00 | SYSTEM | 12/03/2019 12:00 | SYSTEM |   |
|     | 11    | 1    | B0016    | ~          |       | 12/03/2019 12:00 | SYSTEM | 12/03/2019 12:00 | SYSTEM |   |
|     | 12    | 1    | B0017    | ~          |       | 12/03/2019 12:00 | SYSTEM | 12/03/2019 12:00 | SYSTEM | ~ |
| <   |       |      |          |            |       |                  |        |                  | >      |   |

3-4-4 アラート情報の入力規則

アラート情報の入力規則は以下のとおりです。

| #  | 項目名         | 必須 | その他規則 | 備考             |
|----|-------------|----|-------|----------------|
| 1  | ID          |    | 入力不可  | システムにて自動発番     |
| 2  | アラート ID     | 必須 |       | 新規登録時のみ入力可能    |
|    |             |    |       | 更新時は編集不可       |
| 3  | アラート名       | 必須 |       | 画面表示名          |
| 4  | PLC 名       |    |       |                |
| 5  | センサータイプID   | 必須 |       | データベースに登録されている |
|    |             |    |       | ものを選択可         |
| 6  | 正常値         |    |       |                |
| 7  | 組織 ID       |    |       | データベースに登録されている |
|    |             |    |       | ものを選択可         |
| 8  | タググループ      | 必須 |       | システム項目         |
| 9  | タグ名         | 必須 |       | システム項目         |
| 10 | タグ種類        | 必須 |       | システム項目         |
| 11 | デバイス名       | 必須 |       | システム項目         |
| 12 | デバイスアドレス    | 必須 |       | システム項目         |
| 13 | X-SCADA 最大值 |    |       | システム項目         |
| 14 | 削除フラグ       |    |       |                |

3-4-5 アラート送信先の編集(個別)

1) 一覧から対象を選択し、【登録・更新】をクリックします。

| アラ・ | ートメンテナンス画   | 面         |              |              |        |                   | _ 🗆 X    |
|-----|-------------|-----------|--------------|--------------|--------|-------------------|----------|
|     | 条件 送信先      |           |              |              |        |                   |          |
|     |             | _         |              |              |        |                   |          |
| ログイ | ン: admin    |           |              |              |        |                   |          |
|     | -           |           |              |              |        |                   |          |
| PLC | 名:          |           | ~            |              | $\sim$ | 2 登翁              | ・更新      |
|     |             | 75-1      |              | 管理者          | 生産Gr   | エネルギー管理           | Tネルギ- ^  |
|     | PLC名        | ID        | アラート名        | 管理者 ユーザー     | 生田一郎   | 江戸川 花子            | 神田太      |
|     | SQ1.ボイラ-室   | ALERT_007 | 低圧ボイラー1号機 異常 |              |        |                   |          |
| 1   | SQ1.ボイラ-室   | ALERT_008 | 低圧ボイラー2号機 異常 | $\square$    |        |                   |          |
|     | SQ1.ボイラ-室   | ALERT_009 | 軟水機 異常       |              |        |                   |          |
|     | SQ1.ボイラ-室   | ALERT_010 | DOR 異常       | $\checkmark$ |        | $\checkmark$      |          |
|     | SQ1.ボイラ-室   | ALERT_011 | 中和装置 異常      | $\checkmark$ |        | $\checkmark$      |          |
|     | SQ1.ボイラ-室   | ALERT_012 | 熱回収タンク異常     | $\checkmark$ |        | $\checkmark$      |          |
|     | SQ1.ボイラ-室   | ALERT_013 | 高圧ボイラー 異常    | $\checkmark$ |        | $\mathbf{\nabla}$ |          |
|     | SQ1.ボイラ-室   | ALERT_014 | 純粋装置異常       | $\checkmark$ |        | $\checkmark$      |          |
|     | SQ1.ボイラ-室   | ALERT_015 | ガス漏れ警報       | $\checkmark$ |        | $\mathbf{\nabla}$ |          |
|     | SQ2.]ンプレッサ室 | ALERT_016 | 消化ポンプ 異常一括   | $\checkmark$ |        | $\square$         |          |
|     | SQ2.]ンプレッサ室 | ALERT_017 | 濾過機異常        | $\checkmark$ |        | $\square$         |          |
|     | 000 -> 7° I | ALEDT ANA | そうもく う日茶 再座  |              |        |                   | <u> </u> |
| <   |             |           |              |              |        |                   | >        |

3-4-6 アラート送信先の編集(一括)

1)列、または行の先頭を選択すると対象を一括選択/解除できます。

2) 選択後に【登録・更新】をクリックします

| アラートメンテナンス画面          |                |          |              |              | _ 🗆 X    |
|-----------------------|----------------|----------|--------------|--------------|----------|
| 条件 送信先                |                |          |              |              |          |
|                       |                |          |              |              | _        |
| ログイン:admin            |                |          |              |              |          |
|                       |                |          |              | _            |          |
| PLC名:                 | 組織:            |          | $\sim$       | 2 登錄         | ・更新      |
| 75-b                  |                | 管理者      | 生産Gr         | Tネルの管理       | Tネルギ- ^  |
| PLCA ID               | アラート名          | 管理者 ユーザー | 生田一郎         | 江戸、花子        | 神田太      |
| SQ1.ボイラー室 ALERT_007   | 低圧ボイラー1号機 異常   |          | $\checkmark$ |              |          |
| SQ1.ボイラー室 ALERT_008   | 低圧ボイラー2号機 異常   |          |              | $\checkmark$ |          |
| SQ1.ボイラ-室 ALERT_009   | 軟水機 異常         |          | $\checkmark$ | $\checkmark$ |          |
| SQ1 #*45-室 ALERT_010  | DOR 異常         |          |              | $\checkmark$ |          |
| 1 SQ1.ポイラ-室 ALERT_01: | 中和装置 異常        |          |              |              |          |
| SQ1.#* (5-室 ALERT_01) | 熱回収りシク異常       |          |              |              |          |
| SQ1.ボイラ-室 ALERT_013   | 高圧ボイラー 異常      |          |              |              |          |
| SQ1.ボイラー室 ALERT_014   | · 純粋装置異常       |          |              |              |          |
| SQ1.ボイラ-室 ALERT_015   | ガス漏れ警報         |          |              |              |          |
| SQ2.]ンプレッサ室 ALERT_016 | 消化ポンプ 異常一括     |          |              |              |          |
| SQ2.]ンプレッサ室 ALERT_017 | / 濾過機異常        |          |              |              |          |
|                       | マイシャント ショーネーヨー |          |              |              | <u> </u> |
|                       |                |          |              |              | /        |

3-4-7 アラート送信先の編集(絞り込み)

PLC 名、組織 を選択すると表示データの絞り込みができます。

| アラートメンテナンス画面                     |                       | _ <b>_ ×</b> |
|----------------------------------|-----------------------|--------------|
| 条件送信先                            |                       |              |
| ログイン:admin                       |                       |              |
| PLC名: SQ6.工場ポンプ盤 / 約             | 目織:                   | 登録・更新        |
| PLC名 75-ト<br>ID 75-ト名            | エネルギー管理<br>江戸川花子 神田太郎 |              |
| SQ6.工場ポンプ盤 ALERT_043 食堂 ガス警報機    |                       |              |
| SQ6.工場ポンプ盤 ALERT_044 研修棟 自動火災報知器 |                       |              |
|                                  |                       |              |
|                                  |                       |              |
|                                  |                       |              |
|                                  |                       |              |
|                                  |                       |              |
|                                  |                       |              |
|                                  |                       |              |
|                                  |                       |              |
|                                  |                       |              |

## 3-5 装置

装置の名称などを管理します。 管理者ツールの【装置】ボタンをクリックします。

| メニュー画面     | _ 🗆 X |
|------------|-------|
| ログイン:admin |       |
| マスタメンテ     | ナンス   |
| ユーザー情報     | センサー  |
| 組織         | アラート  |
| 装置         |       |
| データ管       | 埋     |
| 集計データ      | 計測データ |
| 目標値        | CSV出力 |
|            |       |

| 装置   | メンテ | ナンス画面              |           |   |       |   |                |   |       |                  |       |                  |       | _ 🗆 ×  |
|------|-----|--------------------|-----------|---|-------|---|----------------|---|-------|------------------|-------|------------------|-------|--------|
| ログイン |     |                    |           |   |       |   |                |   |       |                  |       |                  |       | ・更新    |
|      | ID  | 装置名                | センサータイプID |   | 換算ID  |   | 単位系ID          |   | 削除フラグ | 登録日              | 登録者   | 更新日              | 更新者   | センサー へ |
| 1    | 29  | GHP(エネ棟研究実験室)      | ガス燃料      | ~ | 0.001 | ~ | ガス燃料使用量:千Nm3/h | ~ |       | 2020/05/22 15:12 | admin | 2020/05/22 15:12 | admin | 3      |
|      | 30  | GHP(部品検査)          | ガス燃料      | ~ | 0.001 | ~ | ガス燃料使用量:千Nm3/h | ~ |       | 2020/05/22 15:12 | admin | 2020/05/22 15:12 | admin | 編集     |
|      | 31  | 食堂                 | ガス燃料      | ~ | 0.001 | ~ | ガス燃料使用量:千Nm3/h | ~ |       | 2020/05/22 15:12 | admin | 2020/05/22 15:12 | admin | 編集     |
|      | 32  | ₹イクロコージェネ          | 電力        | ~ | 1     | ~ | 電力量:kWh        | ~ |       | 2020/05/26 9:19  | admin | 2020/06/11 16:32 | admin | 編集     |
|      | 33  | 高圧ボイラ              | 蒸気        | ~ | 0.001 | ~ | 蒸気使用量:t        | ~ |       | 2020/05/26 13:51 | admin | 2020/05/28 17:26 | admin | 編集     |
|      | 34  | 低圧ボイラ F1とF2        | 蒸気        | ~ | 0.001 | ~ | 蒸気使用量:t        | ~ |       | 2020/05/26 13:51 | admin | 2020/05/28 17:26 | admin | 編集     |
|      | 35  | 工場 F4              | 蒸気        | ~ | 0.001 | ~ | 蒸気使用量:t        | ~ |       | 2020/05/26 13:51 | admin | 2020/05/28 17:26 | admin | 編集     |
|      | 36  | 加工技術部 F11          | 蒸気        | ~ | 0.001 | ~ | 蒸気使用量:t        | ~ |       | 2020/05/26 13:51 | admin | 2020/05/28 17:26 | admin | 編集     |
|      | 37  | 研磨・メカトロエリア F7      | 蒸気        | ~ | 0.001 | ~ | 蒸気使用量:t        | ~ |       | 2020/05/26 13:51 | admin | 2020/05/28 17:26 | admin | 編集     |
|      | 38  | 製造部 F6             | 蒸気        | ~ | 0.001 | ~ | 蒸気使用量:t        | ~ |       | 2020/05/26 13:51 | admin | 2020/06/04 10:25 | admin | 編集     |
|      | 39  | ショールーム F5 – F8-F11 | 蒸気        | ~ | 0.001 | ~ | 蒸気使用量:t        | ~ |       | 2020/05/26 13:51 | admin | 2020/06/04 10:26 | admin | 編集     |
|      | 40  | 研究棟 F8             | 蒸気        | ~ | 0.001 | ~ | 蒸気使用量:t        | ~ |       | 2020/05/26 13:51 | admin | 2020/05/28 17:26 | admin | 編集 =   |
|      | 41  | エネ棟 研究実験室 F3       | 蒸気        | ~ | 0.001 | ~ | 蒸気使用量:t        | ~ |       | 2020/05/26 13:51 | admin | 2020/05/28 17:26 | admin | 編集     |
| 2    |     |                    |           | ~ |       | ~ |                | ~ |       |                  |       |                  |       |        |
| <    |     |                    |           |   |       |   |                |   |       |                  |       |                  |       | >      |

画面の説明

| 番号 |          | 説明                                          |
|----|----------|---------------------------------------------|
| 1  | 装置情報     | 集計対象の装置情報です。                                |
| 2  | 空行       | 空行を編集することで装置を登録できます。                        |
| 3  | 編集ボタン    | センサーメンテナンス画面が開きます。<br>装置に紐づくセンサーを追加・編集できます。 |
| 4  | 登録・更新ボタン | 画面の編集内容を反映します。                              |

#### 3-5-1 装置を追加する

1)空行を選択し、装置情報を入力します。

| 2)       | 【登録・ | 更新】 | をク  | IJ | vy | ク | L             | ŧ | す | - |
|----------|------|-----|-----|----|----|---|---------------|---|---|---|
| <u> </u> | 豆虾   |     | 2 / | )  | /  | / | $\mathcal{C}$ | δ | 7 | 0 |

| <ul><li>装置</li><li>ログイ:</li></ul> | ログイン: admin 22 登録 |                         |           |   |       |   |                |   |       |                  |       |                  |       | - □<br>ŀ更新 | × |
|-----------------------------------|-------------------|-------------------------|-----------|---|-------|---|----------------|---|-------|------------------|-------|------------------|-------|------------|---|
|                                   | ID                | 装置名                     | センサータイプID |   | 換算ID  |   | 単位系ID          |   | 削除フラグ | 登録日              | 登録者   | 更新日              | 更新者   | センサー       | ^ |
|                                   | 30                | GHP (部品検査)              | ガス燃料      | ~ | 0.001 | ~ | ガス燃料使用量:千Nm3/h | ~ |       | 2020/05/22 15:12 | admin | 2020/05/22 15:12 | admin | 編集         |   |
|                                   | 31                | 食堂                      | ガス燃料      | ~ | 0.001 | ~ | ガス燃料使用量:千Nm3/h | ~ |       | 2020/05/22 15:12 | admin | 2020/05/22 15:12 | admin | 編集         |   |
|                                   | 32                | ₹イクロコージ <sup>*</sup> Iネ | 電力        | ~ | 1     | ~ | 電力量:kWh        | ~ |       | 2020/05/26 9:19  | admin | 2020/06/11 16:32 | admin | 編集         |   |
|                                   | 33                | 高圧ボイラ                   | 蒸気        | ~ | 0.001 | ~ | 蒸気使用量:t        | ~ |       | 2020/05/26 13:51 | admin | 2020/05/28 17:26 | admin | 編集         |   |
|                                   | 34                | 低圧ボイラ F1とF2             | 蒸気        | ~ | 0.001 | ~ | 蒸気使用量:t        | ~ |       | 2020/05/26 13:51 | admin | 2020/05/28 17:26 | admin | 編集         |   |
|                                   | 35                | 工場 F4                   | 蒸気        | ~ | 0.001 | ~ | 蒸気使用量:t        | ~ |       | 2020/05/26 13:51 | admin | 2020/05/28 17:26 | admin | 編集         |   |
|                                   | 36                | 加工技術部 F11               | 蒸気        | ~ | 0.001 | ~ | 蒸気使用量:t        | ~ |       | 2020/05/26 13:51 | admin | 2020/05/28 17:26 | admin | 編集         |   |
|                                   | 37                | 研磨・メカトロエリア F7           | 蒸気        | ~ | 0.001 | ~ | 蒸気使用量:t        | ~ |       | 2020/05/26 13:51 | admin | 2020/05/28 17:26 | admin | 編集         |   |
|                                   | 38                | 製造部 F6                  | 蒸気        | ~ | 0.001 | ~ | 蒸気使用量:t        | ~ |       | 2020/05/26 13:51 | admin | 2020/06/04 10:25 | admin | 編集         |   |
|                                   | 39                | ショールーム F5 – F8-F11      | 蒸気        | ~ | 0.001 | ~ | 蒸気使用量:t        | ~ |       | 2020/05/26 13:51 | admin | 2020/06/04 10:26 | admin | 編集         |   |
|                                   | 40                | 研究棟 F8                  | 蒸気        | ~ | 0.001 | ~ | 蒸気使用量:t        | ~ |       | 2020/05/26 13:51 | admin | 2020/05/28 17:26 | admin | 編集         |   |
|                                   | 41                | エネ棟 研究実験室 F3            | 蒸気        | ~ | 0.001 | ~ | 蒸気使用量:t        | ~ |       | 2020/05/26 13:51 | admin | 2020/05/28 17:26 | admin | 編集         | Ē |
| -1                                |                   | New Device              | 電力        | ~ | 0.1   | ~ | 電力:kW          | × |       |                  |       |                  |       |            |   |
|                                   |                   |                         |           | ~ |       | ~ |                | ~ |       |                  |       |                  |       |            | ~ |
| <                                 |                   |                         |           |   |       |   |                |   |       |                  |       |                  |       | >          |   |

※ 各項目の入力規則は「3-5-4 装置情報の入力規則」にて記載しています。

3-5-2 装置を編集する

1)一覧から対象装置の情報を変更します。

2)【登録・更新】をクリックします。

※各項目の入力規則は「3-5-4 装置情報の入力規則」にて記載しています。

| 104 111 |                       |                  |           |   |       |   |                |   |       |                  |       |                  |       |        |
|---------|-----------------------|------------------|-----------|---|-------|---|----------------|---|-------|------------------|-------|------------------|-------|--------|
| ログイン    | Jヴイン : admin 20 登録・更新 |                  |           |   |       |   |                |   |       |                  |       |                  |       |        |
|         | ID                    | 装置名              | センサータイプID |   | 換算ID  |   | 単位系ID          |   | 削除フラグ | 登録日              | 登録者   | 更新日              | 更新者   | センサー 🦯 |
|         | 30                    | GHP(部品検査)        | ガス燃料      | ~ | 0.001 | ~ | ガス燃料使用量:千Nm3/h | ~ |       | 2020/05/22 15:12 | admin | 2020/05/22 15:12 | admin | 編集     |
|         | 31                    | 食堂               | ガス燃料      | ~ | 0.001 | ¥ | ガス燃料使用量:千Nm3/h | ~ |       | 2020/05/22 15:12 | admin | 2020/05/22 15:12 | admin | 編集     |
|         | 32                    | ₹イクロコーシ゛ェネ       | 電力        | ~ | 1     | ¥ | 電力量:kWh        | ~ |       | 2020/05/26 9:19  | admin | 2020/06/11 16:32 | admin | 編集     |
|         | 33                    | 高圧ボイラ            | 蒸気        | ~ | 0.001 | v | 蒸気使用量:t        | ~ |       | 2020/05/26 13:51 | admin | 2020/05/28 17:26 | admin | 編集     |
| 1       | 34                    | Update Device    | 蒸気        | ~ | 0.001 | × | 蒸気使用量:t        | ~ |       | 2020/05/26 13:51 | admin | 2020/05/28 17:26 | admin | 編集     |
|         | 35                    | 工場 F4            | 蒸気        | ~ | 0.001 | ۷ | 蒸気使用量:t        | ~ |       | 2020/05/26 13:51 | admin | 2020/05/28 17:26 | admin | 編集     |
|         | 36                    | 加工技術部 F11        | 蒸気        | ~ | 0.001 | ¥ | 蒸気使用量:t        | ~ |       | 2020/05/26 13:51 | admin | 2020/05/28 17:26 | admin | 編集     |
|         | 37                    | 研磨・メカトロエリア F7    | 蒸気        | ~ | 0.001 | ¥ | 蒸気使用量:t        | ~ |       | 2020/05/26 13:51 | admin | 2020/05/28 17:26 | admin | 編集     |
|         | 38                    | 製造部 F6           | 蒸気        | ~ | 0.001 | ¥ | 蒸気使用量:t        | ~ |       | 2020/05/26 13:51 | admin | 2020/06/04 10:25 | admin | 編集     |
|         | 39                    | ショールーム F5-F8-F11 | 蒸気        | ~ | 0.001 | ¥ | 蒸気使用量:t        | ~ |       | 2020/05/26 13:51 | admin | 2020/06/04 10:26 | admin | 編集     |
|         | 40                    | 研究棟 F8           | 蒸気        | ~ | 0.001 | ¥ | 蒸気使用量 : t      | ~ |       | 2020/05/26 13:51 | admin | 2020/05/28 17:26 | admin | 編集     |
|         | 41                    | エネ棟 研究実験室 F3     | 蒸気        | ~ | 0.001 | ¥ | 蒸気使用量:t        | ~ |       | 2020/05/26 13:51 | admin | 2020/05/28 17:26 | admin | 編集     |
|         |                       | New Device       | 電力        | ~ | 0.1   | ¥ | 電力:kW          | ~ |       |                  |       |                  |       |        |
|         |                       |                  |           | ~ |       | ¥ |                | ~ |       |                  |       |                  |       | ~      |
| <       |                       |                  |           |   |       |   | Ш              |   |       |                  |       |                  |       | >      |

#### 3-5-3 装置を削除する

#### 1) 【削除フラグ】をチェックし【登録・更新】をクリックします。

| 装置  | 英置メンテナンス画面 - ロン・    |                    |           |   |       |   |                |   |       |                  |       |                  |       |        |
|-----|---------------------|--------------------|-----------|---|-------|---|----------------|---|-------|------------------|-------|------------------|-------|--------|
| ログイ | グイン : admin 2 登録・更新 |                    |           |   |       |   |                |   |       |                  |       |                  |       |        |
|     | ID                  | 装置名                | センサータイプID |   | 換算ID  |   | 単位系ID          |   | 削除フラグ | 登録日              | 登録者   | 更新日              | 更新者   | センサー ^ |
|     | 30                  | GHP (部品検査)         | ガス燃料      | ~ | 0.001 | ~ | ガス燃料使用量:千Nm3/h | ~ |       | 2020/05/22 15:12 | admin | 2020/05/22 15:12 | admin | 編集     |
|     | 31                  | 食堂                 | ガス燃料      | ~ | 0.001 | ~ | ガス燃料使用量:千Nm3/h | ~ |       | 2020/05/22 15:12 | admin | 2020/05/22 15:12 | admin | 編集     |
|     | 32                  | ₹1003-ジェネ          | 電力        | ~ | 1     | ~ | 電力量:kWh        | ~ |       | 2020/05/26 9:19  | admin | 2020/06/11 16:32 | admin | 編集     |
|     | 33                  | 高圧ボイラ              | 蒸気        | ~ | 0.001 | ~ | 蒸気使用量:t        | P |       | 2020/05/26 13:51 | admin | 2020/05/28 17:26 | admin | 編集     |
| 1   | 34                  | 低圧ボイラ F1とF2        | 蒸気        | ~ | 0.001 | ~ | 蒸気使用量:t        | ~ |       | 2020/05/26 13:51 | admin | 2020/05/28 17:26 | admin | 編集     |
|     | 35                  | 工場 F4              | 蒸気        | ~ | 0.001 | ~ | 蒸気使用量:t        | ~ |       | 2020/05/26 13:51 | admin | 2020/05/28 17:26 | admin | 編集     |
|     | 36                  | 加工技術部 F11          | 蒸気        | ~ | 0.001 | ~ | 蒸気使用量:t        | ~ |       | 2020/05/26 13:51 | admin | 2020/05/28 17:26 | admin | 編集     |
|     | 37                  | 研磨・メカトロエリア F7      | 蒸気        | ~ | 0.001 | ~ | 蒸気使用量:t        | ~ |       | 2020/05/26 13:51 | admin | 2020/05/28 17:26 | admin | 編集     |
|     | 38                  | 製造部 F6             | 蒸気        | ~ | 0.001 | ~ | 蒸気使用量:t        | ~ |       | 2020/05/26 13:51 | admin | 2020/06/04 10:25 | admin | 編集     |
|     | 39                  | ショールーム F5 – F8-F11 | 蒸気        | ~ | 0.001 | ~ | 蒸気使用量:t        | ~ |       | 2020/05/26 13:51 | admin | 2020/06/04 10:26 | admin | 編集     |
|     | 40                  | 研究棟 F8             | 蒸気        | ~ | 0.001 | ~ | 蒸気使用量:t        | ~ |       | 2020/05/26 13:51 | admin | 2020/05/28 17:26 | admin | 編集     |
|     | 41                  | エネ棟 研究実験室 F3       | 蒸気        | ~ | 0.001 | ~ | 蒸気使用量:t        | ~ |       | 2020/05/26 13:51 | admin | 2020/05/28 17:26 | admin | 編集     |
|     |                     |                    |           | ~ |       | ~ | -              | ~ |       |                  |       |                  |       |        |
|     |                     |                    |           |   |       |   |                |   |       |                  |       |                  |       | ~      |
| <   |                     |                    |           |   |       |   | III            |   |       |                  |       |                  |       | >      |

3-5-4 装置情報の入力規則

装置情報の入力規則は以下のとおりです。

| # | 項目名       | 必須 | その他規則 | 備考                                     |
|---|-----------|----|-------|----------------------------------------|
| 1 | ID        |    | 入力不可  | システムにて自動発番                             |
| 2 | 装置名       | 必須 |       |                                        |
| 3 | センサータイプID | 必須 |       | データベースに登録されている<br>ものを選択可               |
| 4 | 換算 ID     | 必須 |       | センサー値の換算係数<br>データベースに登録されている<br>ものを選択可 |
| 5 | 単位系 ID    | 必須 |       | データベースに登録されている<br>ものを選択可               |
| 6 | 削除フラグ     |    |       |                                        |

#### 3-5-5 装置に紐づくセンサーを変更する

1) 装置メンテナンス画面で、編集したい装置の【編集】ボタンをクリックします。

| 装置  | 表置メンテナンス画面 _ □ × |                         |           |   |       |   |                |   |       |                  |       |                  |       |        |
|-----|------------------|-------------------------|-----------|---|-------|---|----------------|---|-------|------------------|-------|------------------|-------|--------|
| ログイ | ログイン: admin 登録・更 |                         |           |   |       |   |                |   |       |                  |       |                  |       | ·更新    |
|     | ID               | 装置名                     | センサータイプID |   | 換算ID  |   | 単位系ID          |   | 削除フラグ | 登録日              | 登録者   | 更新日              | 更新者   | センサー ^ |
|     | 30               | GHP (部品検査)              | ガス燃料      | ~ | 0.001 | ~ | ガス燃料使用量:千Nm3/h | ~ |       | 2020/05/22 15:12 | admin | 2020/05/22 15:12 | admin | 編集     |
|     | 31               | 食堂                      | ガス燃料      | ~ | 0.001 | ~ | ガス燃料使用量:千Nm3/h | ~ |       | 2020/05/22 15:12 | admin | 2020/05/22 15:12 | admin | 編集     |
|     | 32               | ₹イクロコージ <sup>*</sup> Iネ | 電力        | ~ | 1     | ~ | 電力量:kWh        | ~ |       | 2020/05/26 9:19  | admin | 2020/06/11 16:32 | admin | 編集     |
|     | 33               | 高圧ボイラ                   | 蒸気        | ~ | 0.001 | ~ | 蒸気使用量:t        | ~ |       | 2020/05/26 13:51 | admin | 2020/05/28 17:26 | admin | 編集     |
|     | 34               | 低圧ボイラ F1とF2             | 蒸気        | ~ | 0.001 | ~ | 蒸気使用量:t        | ~ |       | 2020/05/26 13:51 | admin | 2020/05/28 17:26 | admin | 編集     |
|     | 35               | 工場 F4                   | 蒸気        | ~ | 0.001 | ~ | 蒸気使用量:t        | ~ |       | 2020/05/26 13:51 | admin | 2020/05/28 17:26 | admin | 編集     |
|     | 36               | 加工技術部 F11               | 蒸気        | ~ | 0.001 | ~ | 蒸気使用量:t        | ~ |       | 2020/05/26 13:51 | admin | 2020/05/28 17:26 | admin | 編集     |
|     | 37               | 研磨・メカトロエリア F7           | 蒸気        | ~ | 0.001 | ~ | 蒸気使用量:t        | ~ |       | 2020/05/26 13:51 | admin | 2020/05/28 17:26 | admin | 編集     |
|     | 38               | 製造部 F6                  | 蒸気        | ~ | 0.001 | ~ | 蒸気使用量:t        | ~ |       | 2020/05/26 13:51 | admin | 2020/06/04 10:25 | admin | 編集     |
|     | 39               | ショールーム F5-F8-F11        | 蒸気        | ~ | 0.001 | ~ | 蒸気使用量:t        | ~ |       | 2020/05/26 13:51 | admin | 2020/06/04 10:26 | admin | 編集     |
|     | 40               | 研究棟 F8                  | 蒸気        | ~ | 0.001 | ~ | 蒸気使用量:t        | ~ |       | 2020/05/26 13:51 | admin | 2020/05/28 17:26 | admin | 編集     |
|     | 41               | エネ棟 研究実験室 F3            | 蒸気        | ~ | 0.001 | ~ | 蒸気使用量:t        | ~ |       | 2020/05/26 13:51 | admin | 2020/05/28 17:26 | admin | 編集     |
|     |                  |                         |           | ~ |       | ~ |                | ~ |       |                  |       |                  |       |        |
|     |                  |                         |           |   |       |   |                |   |       |                  |       |                  |       | ~      |
| <   |                  |                         |           |   |       |   | III            |   |       |                  |       |                  |       | >      |

#### 2) すると、センサーメンテナンス画面が開きます。

| t | センサーメンテナンス画面 – ロ × |                              |   |                  |       |                  |       |    |       |
|---|--------------------|------------------------------|---|------------------|-------|------------------|-------|----|-------|
|   | リグイ                | ′≻ : admin                   |   |                  |       |                  |       |    | 登録·更新 |
|   |                    | センサー                         |   | 登録日              | 登録者   | 更新日              | 更新者   | 削除 |       |
| Þ |                    | KAK_SFX_0001:低圧ボイラー1号機 蒸気発生量 | ~ | 2020/05/26 13:57 | admin | 2020/05/26 13:57 | admin |    |       |
|   |                    | KAK_SFX_0002:低圧ボイラー2号機 蒸気発生量 | ~ | 2020/05/26 13:57 | admin | 2020/05/26 13:57 | admin |    |       |
| ٠ |                    |                              | ~ |                  |       |                  |       |    |       |
|   |                    |                              |   |                  |       |                  |       |    |       |

3)既に紐づけてあるセンサーAを別のセンサーBへ変更したい場合は、
 Bの追加との削除をそれぞれ行ってください。
 (追加と削除については 3-5-6、3-5-7 を参照)

3-5-6 装置に紐づくセンサーを追加する

- 1) 空行を選択し、紐づけたいセンサーを選択します。
- 2)【登録・更新】をクリックします。

| セン | サーメンテナンス画面                   |   |                  |       |                  |       |    | _ 🗆 × |
|----|------------------------------|---|------------------|-------|------------------|-------|----|-------|
| ログ | イン:admin                     |   |                  |       |                  |       | 2  | 登録·更新 |
|    | センサー                         |   | 登録日              | 登録者   | 更新日              | 更新者   | 削除 |       |
|    | KAK_SFX_0001:低圧ボイラ-1号機 蒸気発生量 | ~ | 2020/05/26 13:57 | admin | 2020/05/26 13:57 | admin |    |       |
|    | KAK_SFX_0002:低压ボイラー2号機 蒸気発生量 | ~ | 2020/05/26 13:57 | admin | 2020/05/26 13:57 | admin |    |       |
|    | KAK_SFX_0004:低圧蒸気工場 送気使用量    | Ŷ |                  |       |                  |       |    |       |
|    |                              | ~ |                  |       |                  |       |    |       |
|    |                              |   |                  |       |                  |       |    |       |
|    |                              |   |                  |       |                  |       |    |       |
|    |                              |   |                  |       |                  |       |    |       |
|    |                              |   |                  |       |                  |       |    |       |
|    |                              |   |                  |       |                  |       |    |       |
|    |                              |   |                  |       |                  |       |    |       |
|    |                              |   |                  |       |                  |       |    |       |
|    |                              |   |                  |       |                  |       |    |       |
|    |                              |   |                  |       |                  |       |    |       |
|    |                              |   |                  |       |                  |       |    |       |
|    |                              |   |                  |       |                  |       |    |       |

3-5-7 装置に紐づくセンサーを削除する

| センサーメンテナンス画面     |                              |   |                  |       |                  |       |    |  |
|------------------|------------------------------|---|------------------|-------|------------------|-------|----|--|
| ログイン : admin 2 登 |                              |   |                  |       |                  |       |    |  |
|                  | センサー                         |   | 登録日              | 登録者   | 更新日              | 更新者   | 削除 |  |
|                  | KAK_SFX_0001:低圧ボイラ-1号機 蒸気発生量 | ~ | 2020/05/26 13:57 | admin | 2020/05/26 13:57 | admin |    |  |
| 1                | KAK_SFX_0002:低压ボイラー2号機 蒸気発生量 | ~ | 2020/05/26 13:57 | admin | 2020/05/26 13:57 | admin |    |  |
| ٠                |                              | ~ |                  |       |                  |       |    |  |
|                  |                              |   |                  |       |                  |       |    |  |
|                  |                              |   |                  |       |                  |       |    |  |
|                  |                              |   |                  |       |                  |       |    |  |
|                  |                              |   |                  |       |                  |       |    |  |
|                  |                              |   |                  |       |                  |       |    |  |
|                  |                              |   |                  |       |                  |       |    |  |
|                  |                              |   |                  |       |                  |       |    |  |
|                  |                              |   |                  |       |                  |       |    |  |
|                  |                              |   |                  |       |                  |       |    |  |
|                  |                              |   |                  |       |                  |       |    |  |
|                  |                              |   |                  |       |                  |       |    |  |
|                  |                              |   |                  |       |                  |       |    |  |

081-65747-04 (EcoBrowser)

## 4 分析する

グラフやテーブルを用いて、データを分析することができます。

#### 4-1 集計データ

集計データは計測データを特定の間隔(30分や1日等)で合計したものです。 集計データを表示するには、管理者ツールの【集計データ】をクリックします。

| メニュー画面     | _ <b>□</b> × |  |  |  |  |  |  |  |  |
|------------|--------------|--|--|--|--|--|--|--|--|
| ログイン:admin |              |  |  |  |  |  |  |  |  |
| マスタメンテナンス  |              |  |  |  |  |  |  |  |  |
| ユーザー情報     | センサー         |  |  |  |  |  |  |  |  |
| 組織         | アラート         |  |  |  |  |  |  |  |  |
| 装置         |              |  |  |  |  |  |  |  |  |
| データ管       | 含理           |  |  |  |  |  |  |  |  |
| 集計データ      | 計測データ        |  |  |  |  |  |  |  |  |
| 目標値        | CSV出力        |  |  |  |  |  |  |  |  |
|            |              |  |  |  |  |  |  |  |  |

081-65747-04 (EcoBrowser)

Δ9

4-1-1 グラフ

グラフを表示するには次の手順を行います。

1. 集計データ表示・編集画面で【グラフ】タブをクリックします。

| 集計データ表示    | 示・編集画面 |  |  |  |  |  |  |
|------------|--------|--|--|--|--|--|--|
| グラフ        | テーブル   |  |  |  |  |  |  |
| ログイン:admin |        |  |  |  |  |  |  |

または、EcoBrowser.exe の【グラフ】タブをクリックで直接開きます。

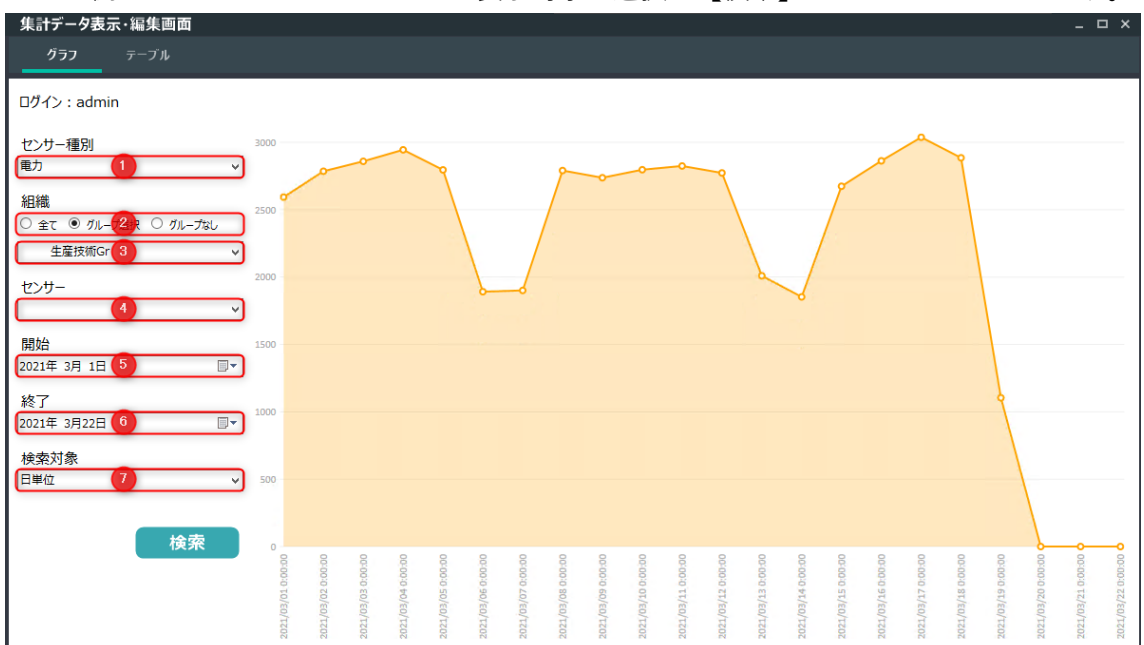

#### 2. 左側のドロップダウンリストから表示対象を選択し【検索】ボタンをクリックします。

#### 画面の説明

| 番号             | 項目         | 必須 | 説明                                              |
|----------------|------------|----|-------------------------------------------------|
| 1              | センサー種別     | 必須 | 集計対象のセンサー種別を選択                                  |
| 2              | 組織(ラジオボタン) | 必須 | ・全て:全てのセンサーを表示<br>・グループ選択:リストにて選択し<br>たグループのみ表示 |
|                |            |    | ・グループなし: グループに属して<br>いないセンサーを表示                 |
| 3              | 組織(リスト)    |    | 「グループ選択」を選んだ場合、<br>集計対象の組織を選択                   |
| (4)            | センサー       |    | 対象のセンサーを選択                                      |
| 5              | 開始         | 必須 | 集計期間の開始日を入力                                     |
| 6              | 終了         | 必須 | 集計期間の終了日を入力                                     |
| $\overline{O}$ | 検索対象       | 必須 | 集計単位を選択                                         |

45

4-1-2 テーブル

テーブルを表示するには次の手順を行います。

集計データ表示・編集画面で【テーブル】タブをクリックします。
 ※【テーブル】画面が初期表示されています。

| 集計データ書   | 長示・編集画面 |
|----------|---------|
| グラフ      | テーブル    |
| ログイン:adr | nin     |

左側のドロップダウンリストから表示対象を選択し【検索】ボタンをクリックします。
 ※画面の説明は44 ページをご参照ください。

| 集計データ表示・編集画面        |                     |                      | _ <b>_</b> × |
|---------------------|---------------------|----------------------|--------------|
| ガラフ テーブル            |                     |                      |              |
|                     |                     |                      |              |
| D/J () + admin      |                     |                      |              |
| LITT autim          |                     |                      |              |
| わたー海別               | センサーID 登録日          | 集計値                  | ×            |
|                     | KAK_EFX_0043 2021/0 | 05/07 0.000000       |              |
|                     | KAK_EFX_0043 2021/0 | 05/07 0:30 0.000000  |              |
| 組織                  | KAK_EFX_0043 2021/0 | 05/07 1:00 0.000000  |              |
|                     | KAK_EFX_0043 2021/0 | 05/07 1:30 0.000000  |              |
|                     | KAK_EFX_0043 2021/0 | 05/07 2:00 0.000000  |              |
| エネルギー棟 3 マ          | KAK_EFX_0043 2021/0 | 05/07 2:30 0.000000  | Ξ            |
|                     | KAK_EFX_0043 2021/0 | 05/07 3:00 0.000000  |              |
| センサー                | KAK_EFX_0043 2021/0 | 05/07 3:30 1.000000  |              |
| 09_1ネルギー棟実験至12力量 ~  | KAK_EFX_0043 2021/0 | 05/07 4:00 0.000000  |              |
|                     | KAK_EFX_0043 2021/0 | 05/07 4:30 0.000000  |              |
| 開始                  | KAK_EFX_0043 2021/0 | 05/07 5:00 0.000000  |              |
| 2021年 5月 7日 (5) 🔲 🔻 | KAK_EFX_0043 2021/0 | 05/07 5:30 0.000000  |              |
|                     | KAK_EFX_0043 2021/0 | 05/07 6:00 0.000000  |              |
| 終了                  | KAK_EFX_0043 2021/0 | 05/07 6:30 0.000000  |              |
| 2021年 5月 8日 6       | KAK_EFX_0043 2021/0 | 05/07 7:00 0.000000  |              |
|                     | KAK_EFX_0043 2021/0 | 05/07 7:30 0.000000  |              |
| 検索対象                | KAK_EFX_0043 2021/0 | 05/07 8:00 0.000000  |              |
| 時間単位 7 ~            | KAK_EFX_0043 2021/0 | 05/07 8:30 5.000000  |              |
|                     | KAK_EFX_0043 2021/0 | 05/07 9:00 5.000000  |              |
|                     | KAK_EFX_0043 2021/0 | 05/07 9:30 6.000000  |              |
| 検索                  | KAK_EFX_0043 2021/0 | 05/07 10:00 5.000000 |              |
|                     | KAK_EFX_0043 2021/0 | 05/07 10:30 6.000000 |              |
|                     | KAK_EFX_0043 2021/0 | 05/07 11:00 5.000000 |              |
|                     | KAK FFX 0043 2021/0 | 05/07 11:30 6.000000 | ×            |
|                     |                     |                      | 登録・更新 CSV出力  |
|                     |                     |                      |              |

表示した結果は【CSV 出力】ボタンから CSV 出力が可能です。

## 4-2 計測データ

計測データは設定された周期で取得したデータそのものです。 計測データを表示するには、管理者ツールの【計測データ】をクリックします。

| メニュー画面     | _ 🗆 ×  |  |  |  |  |  |
|------------|--------|--|--|--|--|--|
| ログイン:admin |        |  |  |  |  |  |
| マスタメン      | テナンス   |  |  |  |  |  |
| ユーザー情報     | センサー   |  |  |  |  |  |
| 組織         | アラート   |  |  |  |  |  |
| 装置         |        |  |  |  |  |  |
| データ        | 管理     |  |  |  |  |  |
| 集計データ      | 「計測データ |  |  |  |  |  |
| 目標値        | CSV出力  |  |  |  |  |  |
|            |        |  |  |  |  |  |

4-2-1 グラフ

グラフを表示するには、【グラフ】タブをクリックします。
 ※グラフ画面が初期表示されています。

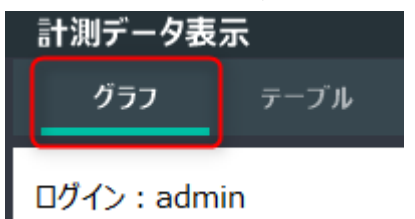

2. 左側のツリーとドロップダウンリストから表示対象を選択し、【検索】ボタンをクリ ックします。

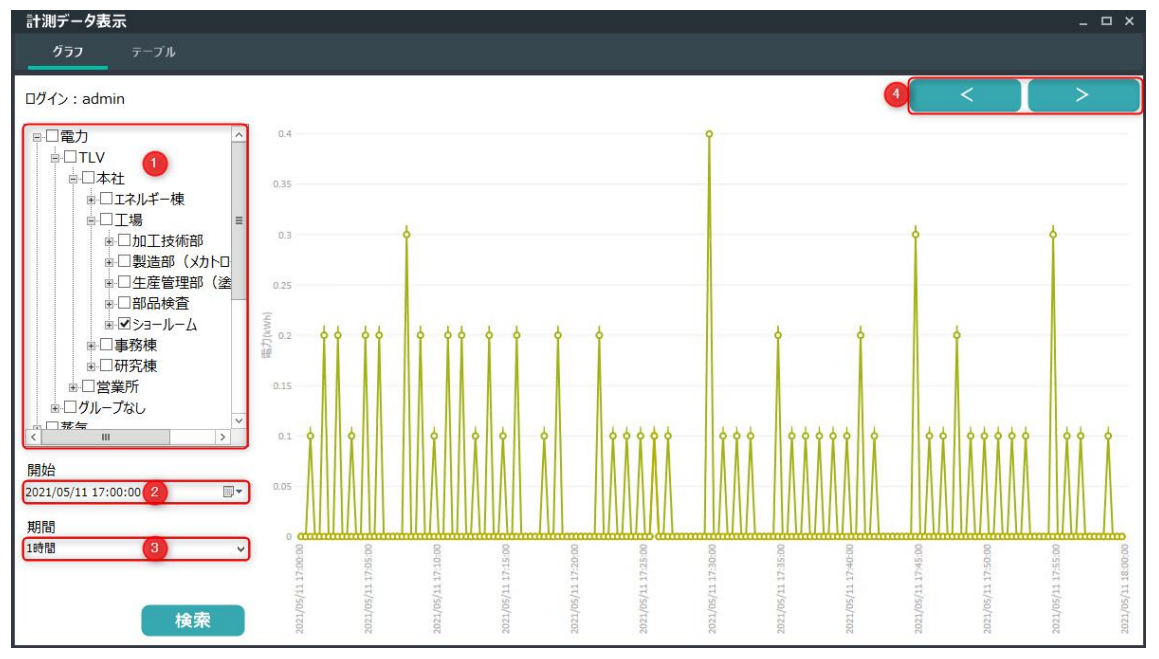

※画面の説明は44ページをご参照ください。

48

画面の説明

| 番号 | 項目             | 必須 | 説明                                                                                                   |
|----|----------------|----|----------------------------------------------------------------------------------------------------|
| 1  | センサー種別/組織/センサー | 必須 | 表示したい対象にチェックを入れ<br>る。(複数選択可能)<br>【+】をクリックするとツリーを展<br>開できる                                            |
| 2  | 開始             | 必須 | 表示期間の開始日をカレンダーか<br>ら選択、時間を入力                                                                         |
| 3  | 期間             | 必須 | 表示期間を選択                                                                                              |
| 4  | < >ボタン         |    | 表示した期間の前/次のページを表示<br>例) 17:00 から 1 時間を表示してい<br>る場合<br>【<】で 16:00 から 1 時間を表示<br>【>】で 18:00 から 1 時間を表示 |

※計測データは保存されている期間分のみ表示できます。保存期間外の日時を指定すると、 「データが見つかりませんでした。」というメッセージが表示されます。 4-2-2 テーブル

1. グラフを表示するには、【テーブル】タブをクリックします。

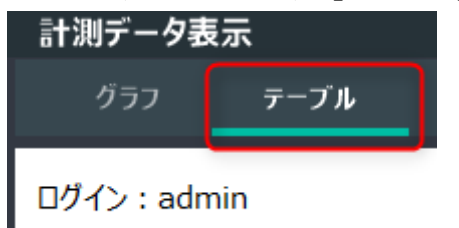

2. 左側のツリーとドロップダウンリストから表示対象を選択し、【検索】ボタンをクリ ックします。

※画面の説明は 44 ページをご参照ください。

| 計測データ表示               |                                        |     | _ 🗆 × |
|-----------------------|----------------------------------------|-----|-------|
| グラフ <b>テーブル</b>       |                                        |     |       |
|                       |                                        |     |       |
| ログイン:admin            |                                        | 4 < | >     |
|                       |                                        | -   |       |
| ■□電力                  | センサーID 登録日 測定値                         |     | ^     |
|                       | KAK_EFX_0031 2021/05/11 17:00 0.000000 |     | =     |
| □□本社                  | KAK_EFX_0031 2021/05/11 17:00 0.000000 |     |       |
| ■□エネルギー棟              | KAK_EFX_0031 2021/05/11 17:00 0.100000 |     |       |
|                       | KAK_EFX_0031 2021/05/11 17:01 0.000000 |     |       |
|                       | KAK_EFX_0031 2021/05/11 17:01 0.000000 |     |       |
|                       | KAK_EFX_0031 2021/05/11 17:01 0.200000 |     |       |
|                       | KAK_EFX_0031 2021/05/11 17:02 0.000000 |     |       |
|                       | KAK_EFX_0031 2021/05/11 17:02 0.000000 |     |       |
| ■□□□□□快重              | KAK_EFX_0031 2021/05/11 17:02 0.200000 |     |       |
| ⊪⊮⊻∍∃−ル−Δ             | KAK_EFX_0031 2021/05/11 17:03 0.000000 |     |       |
| ■□事務棟                 | KAK_EFX_0031 2021/05/11 17:03 0.000000 |     |       |
| ▲□研究棟                 | KAK_EFX_0031 2021/05/11 17:03 0.100000 |     |       |
| ■□営業所                 | KAK_EFX_0031 2021/05/11 17:04 0.000000 |     |       |
| ■ □ グループなし            | KAK_EFX_0031 2021/05/11 17:04 0.000000 |     |       |
| 「「「「「「「「」」」           | KAK_EFX_0031 2021/05/11 17:04 0.200000 |     |       |
|                       | KAK_EFX_0031 2021/05/11 17:05 0.000000 |     |       |
| 開始                    | KAK_EFX_0031 2021/05/11 17:05 0.000000 |     |       |
| 2021/05/11 17:00:00   | KAK_EFX_0031 2021/05/11 17:05 0.200000 |     |       |
| 2021/03/11 17:00:00 2 | KAK_EFX_0031 2021/05/11 17:06 0.000000 |     |       |
| 拍問                    | KAK_EFX_0031 2021/05/11 17:06 0.000000 |     |       |
| 105PB                 | KAK_EFX_0031 2021/05/11 17:06 0.000000 |     |       |
|                       | KAK_EFX_0031 2021/05/11 17:07 0.000000 |     |       |
|                       | KAK_EFX_0031 2021/05/11 17:07 0.000000 |     |       |
|                       | KAK_EEX_0031 2021/05/11 17:07 0.300000 |     | Ŷ     |
| 検索                    |                                        |     | CSV出力 |

【CSV 出力】ボタンをクリックで、表示した結果を CSV 出力できます。

### 4-3 CSV 出力

データベースから任意の値を取得し CSV に出力することができます。 また、SQL を登録することで柔軟にデータを取得できます。 CSV 出力画面を表示するには、管理者ツールの【CSV 出力】ボタンをクリックします。

メニュー画面 \_ 🗆 × ログイン:admin マスタメンテナンス ユーザー情報 センサー アラート 組織 装置 データ管理 集計データ 計測データ 目標値 CSV出力

081-65747-04 (EcoBrowser)

4-3-1 登録されている SQL で CSV 出力をする

出力対象の SQL を選択し、【CSV 出力】をクリックします。

| CSV出力画面                                                                                                    |       | _ 🗆 × |
|----------------------------------------------------------------------------------------------------|-------|-------|
| ログイン:test                                                                                                    |       |       |
| SQL名: 30分毎の集計値を取得 〜                                                                                                    |       |       |
| <pre>1 DECLARE @f datetime = '2019-06-03 17:00:00';<br/>2 DECLARE @30%# datetime = dateadd(MINUTE, - 30, @f);<br/>3 DECLARE @f# datetime = dateadd(DAY, - 7, @f);<br/>4 DECLARE @f# 30%# datetime = dateadd(MINUTE, - 30, @f# );<br/>5 DECLARE @f# 2VARCHAR (max) = 'e';<br/>6 DECLARE @f# 2VARCHAR (max) = 'f';<br/>7 DECLARE @f# 2VARCHAR (max) = 'f';<br/>7 DECLARE @f VARCHAR (max) = 'w';<br/>8 WITH v group AS (<br/>9 SELECT<br/>10 *<br/>11 FROM<br/>12 m group<br/>13 wHERE<br/>14 parent_group_id NOT IN ('root', 'tlv', 'kak')<br/>15 OR id = 16<br/>16 )<br/>17 , v sensor AS (<br/>18 SELECT<br/>19 s.*<br/>20 , g.group_name<br/>21 FROM</pre> |       | ~     |
|                                                                                                    | 登録·更新 | CSV出力 |

4-3-2 エクスポート SQL を登録する

【SQL 名】に SQL 名称を、テキストボックスに SQL を入力し、

【登録・更新】をクリックします。

※重複した SQL 名の場合、SQL が上書きされてしまうのでご注意ください。

4-3-3 SQL を更新する

対象の SQL 名を選択後、テキストボックスの SQL を変更し、

【登録・更新】をクリックします。

| CSV出力画面                                                                                                    | _ <b>–</b> × |
|----------------------------------------------------------------------------------------------------|--------------|
| ログイン:test                                                                                                    |              |
| SQL名: 新規作成するSQL名称 V                                                                                                    |              |
| <pre>SELECT<br/>t.*<br/>s.sensor_type_id<br/>s.s.group_id<br/>s, s.group_name<br/>FROM<br/>t measure_300s t<br/>INNER JOIN v_sensor s<br/>ON t.sensor_id = s.sensor_id</pre> |              |
|                                                                                                    | 登録·更新 CSV出力  |

4-3-4 集計データの表示結果を出力する
 → 4-1-2 をご参照ください。

4-3-5 計測データの表示結果を出力する

→ 4-2-2 をご参照ください。

## 5 センサー値を修正する

管理者ツールの【集計データ】からセンサー値を修正できます。

| メニュー画面     | _ 🗆 × |
|------------|-------|
| ログイン:admin |       |
| マスタメン      | テナンス  |
| ユーザー情報     | センサー  |
| 組織         | アラート  |
| 装置         |       |
| データ        | 管理    |
| 集計データ      | 計測データ |
| 目標値        | CSV出力 |
|            |       |

54

| データ表示・編集画面            |        |         |          |                            | - 🗆 X |
|-----------------------|--------|---------|----------|----------------------------|-------|
| グラフ <b>テーブル</b>       |        |         |          |                            |       |
| <b>し</b> ガイン:admin    |        |         |          |                            |       |
| センサー種別<br>電力 〜        | でンサーID | 登録日 集計化 | <u> </u> |                            |       |
| 組織                    |        |         |          |                            |       |
| センサー                  |        |         |          |                            |       |
| 開始<br>2020年 3月 9日 □▼  |        |         |          |                            |       |
| 終了<br>2020年 3月10日 🔤 🗸 |        |         |          |                            |       |
| 検索対象<br>時間単位 ~        |        |         |          |                            |       |
| 2 検索                  |        |         |          |                            |       |
|                       |        |         |          |                            |       |
|                       |        |         |          | ● 登録·更新 5 CSV <sup>1</sup> | 出力    |

#### 画面の説明

| 番号 | 項目     | 説明                       |
|----|--------|--------------------------|
| 1  | 検索条件   | 対象のデータを検索するための条件を指定します。  |
|    |        | 1)センサー種別(※)              |
|    |        | 2)組織                     |
|    |        | 3)センサー                   |
|    |        | 4)開始 (※)                 |
|    |        | 5)終了 (※)                 |
|    |        | 6)検索対象(※)                |
|    |        | ※ 必須入力                   |
| 2  | 検索ボタン  | 検索を実行します。                |
| 3  | センサー値  | ①の検索条件に合致する計測データを表示します。  |
| 4  | 登録・更新  | 画面の編集内容を反映します。           |
| 5  | CSV 出力 | 画面の表示内容を CSV ファイルに出力します。 |

#### 5-1 センサー値修正

1. 画面左側のドロップダウンリストから表示対象を選択し【検索】をクリックします。 選択項目は以下のとおりです。

| 集計データ表示・編集画面           |              |              |                  |          |             | _ 🗆 : |
|------------------------|--------------|--------------|------------------|----------|-------------|-------|
| グラフ テーブル               |              |              |                  |          |             |       |
|                        |              |              |                  |          |             |       |
| ログイン:admin             |              |              |                  |          |             |       |
|                        |              |              |                  |          |             |       |
| センサー種別                 |              | センサーID       | 登録日              | 集計値      |             | /     |
| 重力 (1) 、               | <b>n</b>   • | KAK_EFX_0043 | 2021/05/07       | 0.000000 |             |       |
|                        | ·            | KAK_EFX_0043 | 2021/05/07 0:30  | 0.000000 |             |       |
| 組織                     |              | KAK_EFX_0043 | 2021/05/07 1:00  | 0.000000 |             |       |
| ○ 全て ● ガルー+2 ○ ガルーブなし、 |              | KAK_EFX_0043 | 2021/05/07 1:30  | 0.000000 |             |       |
|                        | - 1          | KAK_EFX_0043 | 2021/05/07 2:00  | 0.000000 |             |       |
| エネルギー棟 3               |              | KAK_EFX_0043 | 2021/05/07 2:30  | 0.000000 |             |       |
| 147. 44                |              | KAK_EFX_0043 | 2021/05/07 3:00  | 0.000000 |             |       |
|                        |              | KAK_EFX_0043 | 2021/05/07 3:30  | 1.000000 |             |       |
| 19_17//+"-棵美联查1270量    | <u> </u>     | KAK_EFX_0043 | 2021/05/07 4:00  | 0.000000 |             |       |
| 8854                   |              | KAK_EFX_0043 | 2021/05/07 4:30  | 0.000000 |             |       |
| 用炉                     |              | KAK_EFX_0043 | 2021/05/07 5:00  | 0.000000 |             |       |
| 021年 5月 7日 (5) 💷 🖷     | J            | KAK_EFX_0043 | 2021/05/07 5:30  | 0.000000 |             |       |
| k7                     |              | KAK_EFX_0043 | 2021/05/07 6:00  | 0.000000 |             |       |
|                        |              | KAK_EFX_0043 | 2021/05/07 6:30  | 0.000000 |             |       |
| 021年 5月 8日 🕒 💷         |              | KAK_EFX_0043 | 2021/05/07 7:00  | 0.000000 |             |       |
| 6-45-11-65             |              | KAK_EFX_0043 | 2021/05/07 7:30  | 0.000000 |             |       |
| 快楽刈家                   |              | KAK_EFX_0043 | 2021/05/07 8:00  | 0.000000 |             |       |
|                        | <u> </u>     | KAK_EFX_0043 | 2021/05/07 8:30  | 5.000000 |             |       |
|                        | _            | KAK_EFX_0043 | 2021/05/07 9:00  | 5.000000 |             |       |
|                        |              | KAK_EFX_0043 | 2021/05/07 9:30  | 6.000000 |             |       |
| 検索                     |              | KAK_EFX_0043 | 2021/05/07 10:00 | 5.000000 |             |       |
|                        |              | KAK_EFX_0043 | 2021/05/07 10:30 | 6.000000 |             |       |
|                        |              | KAK_EFX_0043 | 2021/05/07 11:00 | 5.000000 |             |       |
|                        |              | KAK FEX 0043 | 2021/05/07 11:30 | 6.000000 |             |       |
|                        |              |              |                  |          | 「登録・更新」 CSV | 出力    |
|                        |              |              |                  |          |             |       |

| 番号 | 項目     | 必須 | 説明             |
|----|--------|----|----------------|
| 1  | センサー種別 | 必須 | 集計対象のセンサー種別を選択 |
| 2  | 組織     |    | 集計対象の組織を選択     |
| 3  | 組織     |    |                |
| 4  | センサー   |    | 対象のセンサーを選択     |
| 5  | 開始     | 必須 | 集計期間の開始日を入力    |
| 6  | 終了     | 必須 | 集計期間の終了日を入力    |
| 7  | 検索対象   | 必須 | 集計単位を選択        |

2. 画面中央の一覧から対象のレコードを選択し、情報を更新します。(図⑦)

3. 【登録・更新】をクリックします。(図⑧)

### 5-2 センサー値追加

1.「5-1 センサー値修正」 の1 と同じ手順で対象センサーを絞り込みます。

2. 末尾の行をダブルクリックすると詳細画面が表示されます。(図①②)

3. 詳細画面にて追加データを入力、一覧に反映後に【登録・更新】をクリックします。

| 集計データ表示・編集画面                                                                                                    |                                                                                                    | _ <b>_</b> × |
|----------------------------------------------------------------------------------------------------|----------------------------------------------------------------------------------------------------|--------------|
| グラフ <b>テーブル</b>                                                                                                    |                                                                                                    |              |
| ログイン:admin                                                                                                    |                                                                                                    |              |
| センサー種別<br>電力 、<br>組織<br>○全て ● パルー方選択 ○ パルー方は<br>Iネルギー棟 、<br>センサー<br>199_174+*-棟東録室 電力量 、<br>開始<br>2021年 5月 1日 □▼<br>終了<br>2021年 5月 31日 □▼<br>検索対象<br>日単位 、 | CンサーID 登録日 集計値<br>KAK_EFX_0043 2021/05/01 1.000000<br>KAK_EFX_0043 2021/05/04 104.000000<br>KAK_EFX_0043 2021/05/04 104.000000<br>KAK_EFX_0043 2021/05/07 150.000000<br>KAK_EFX_0043 2021/05/07 150.000000<br>KAK_EFX_0043 2021/05/08<br>U<br>U |              |
|                                                                                                    |                                                                                                    | CSV出力        |

## 6 目標値を管理する

管理者ツールの【目標値】から原単位の目標値を設定できます。

| メニュー画面     | _ 🗆 X                                            |
|------------|--------------------------------------------------|
| ログイン:admin |                                                  |
| マスタメン      | <del>,</del> ,,,,,,,,,,,,,,,,,,,,,,,,,,,,,,,,,,, |
| ユーザー情報     | センサー                                             |
| 組織         | アラート                                             |
| 装置         |                                                  |
| データየ       | 管理                                               |
| 集計データ      | 計測データ                                            |
| 目標値        | CSV出力                                            |
|            |                                                  |

081-65747-04 (EcoBrowser)

| 目標  | 値メン  | シテナンス | 画面     |      |      |       |                  |       |                  |       | _ 🗆 × |
|-----|------|-------|--------|------|------|-------|------------------|-------|------------------|-------|-------|
| ログイ | >:ad | dmin  |        | (    | 4 20 | 21 年  | ● 検索             |       |                  | 3     | 登録·更新 |
|     | ID   | タイプ   | 目標値    | 年    | 月    | 削除フラグ | 登録日              | 登録者   | 更新日              | 更新者   |       |
|     | 49   | UNIT  | 5.0000 | 2021 | 1    |       | 2021/05/11 16:41 | admin | 2021/05/11 16:41 | admin |       |
|     | 50   | UNIT  | 5.0000 | 2021 | 2    |       | 2021/05/11 16:41 | admin | 2021/05/11 16:41 | admin |       |
|     | 51   | UNIT  | 5.0000 | 2021 | 3    |       | 2021/05/11 16:41 | admin | 2021/05/11 16:41 | admin |       |
|     | 52   | UNIT  | 5.0000 | 2021 | 4    |       | 2021/05/11 16:41 | admin | 2021/05/11 16:41 | admin |       |
|     | 53   | UNIT  | 5.0000 | 2021 | 5    |       | 2021/05/12 15:59 | admin | 2021/05/12 15:59 | admin |       |
| 2   |      | UNIT  |        | 2021 | 6    |       |                  |       |                  |       |       |
|     |      | UNIT  |        | 2021 | 7    |       |                  |       |                  |       |       |
|     |      | UNIT  |        | 2021 | 8    |       |                  |       |                  |       |       |
|     |      | UNIT  |        | 2021 | 9    |       |                  |       |                  |       |       |
|     |      | UNIT  |        | 2021 | 10   |       |                  |       |                  |       |       |
|     |      | UNIT  |        | 2021 | 11   |       |                  |       |                  |       |       |
|     |      | UNIT  |        | 2021 | 12   |       |                  |       |                  |       |       |
|     |      |       |        |      |      |       |                  |       |                  |       |       |
|     |      |       |        |      |      |       |                  |       |                  |       |       |
|     |      |       |        |      |      |       |                  |       |                  |       |       |
|     |      |       |        |      |      |       |                  |       |                  |       |       |
|     |      |       |        |      |      |       |                  |       |                  |       |       |
|     |      |       |        |      |      |       |                  |       |                  |       |       |

#### 画面の説明

| 番号 | 項目       | 説明                     |
|----|----------|------------------------|
| 1  | 目標値情報    | 入力されている目標値情報です。        |
| 2  | 空行       | まだ目標値入力されていない年月は空白にな   |
|    |          | っています。空行を編集することで目標値を   |
|    |          | 登録できます。                |
| 3  | 登録・更新ボタン | 画面の編集内容を反映します。         |
| 4  | 年入力欄     | 表示したい年を西暦(4 桁の数字)で入力しま |
|    |          | す。                     |
| 5  | 検索ボタン    | 入力した年の目標値を表示します。       |

#### 6-1-1 対象年の目標値を表示する

1)表示したい年を入力します。

#### 2)検索ボタンを押します。

| 目相  | 票値メン    | ンテナンス | 画面     |      |    |       |                  |       |                  |       | _ 🗆 × |
|-----|---------|-------|--------|------|----|-------|------------------|-------|------------------|-------|-------|
| ログ・ | イン : ad | dmin  |        | (    | 1  | 20 年  | 2 検索             |       |                  |       | 登録·更新 |
|     | ID      | タイプ   | 目標値    | 年    | 月  | 削除フラグ | 登録日              | 登録者   | 更新日              | 更新者   |       |
| •   | 49      | UNIT  | 5.0000 | 2021 | 1  |       | 2021/05/11 16:41 | admin | 2021/05/11 16:41 | admin |       |
|     | 50      | UNIT  | 5.0000 | 2021 | 2  |       | 2021/05/11 16:41 | admin | 2021/05/11 16:41 | admin |       |
|     | 51      | UNIT  | 5.0000 | 2021 | 3  |       | 2021/05/11 16:41 | admin | 2021/05/11 16:41 | admin |       |
|     | 52      | UNIT  | 5.0000 | 2021 | 4  |       | 2021/05/11 16:41 | admin | 2021/05/11 16:41 | admin |       |
|     | 53      | UNIT  | 5.0000 | 2021 | 5  |       | 2021/05/12 15:59 | admin | 2021/05/12 15:59 | admin |       |
|     |         | UNIT  |        | 2021 | 6  |       |                  |       |                  |       |       |
|     |         | UNIT  |        | 2021 | 7  |       |                  |       |                  |       |       |
|     |         | UNIT  |        | 2021 | 8  |       |                  |       |                  |       |       |
|     |         | UNIT  |        | 2021 | 9  |       |                  |       |                  |       |       |
|     |         | UNIT  |        | 2021 | 10 |       |                  |       |                  |       |       |
|     |         | UNIT  |        | 2021 | 11 |       |                  |       |                  |       |       |
|     |         | UNIT  |        | 2021 | 12 |       |                  |       |                  |       |       |
|     |         |       |        |      |    |       |                  |       |                  |       |       |
|     |         |       |        |      |    |       |                  |       |                  |       |       |
|     |         |       |        |      |    |       |                  |       |                  |       |       |
|     |         |       |        |      |    |       |                  |       |                  |       |       |
|     |         |       |        |      |    |       |                  |       |                  |       |       |
|     |         |       |        |      |    |       |                  |       |                  |       |       |

#### 検索ボタンを押した後の画面

| 目標  | 「値メン    | テナンス | 画面     |      |    |       |                  |       |                  |       | _     |
|-----|---------|------|--------|------|----|-------|------------------|-------|------------------|-------|-------|
| ログイ | ′ン : ad | lmin |        |      | 20 | 20 年  | 検索               |       |                  |       | 登録·更新 |
|     | ID      | タイプ  | 目標値    | 年    | 月  | 削除フラグ | 登録日              | 登録者   | 更新日              | 更新者   |       |
| •   | 37      | UNIT | 5.0000 | 2020 | 1  |       | 2020/05/11 16:37 | admin | 2021/05/11 16:37 | admin |       |
|     | 38      | UNIT | 5.0000 | 2020 | 2  |       | 2020/05/11 16:37 | admin | 2021/05/11 16:37 | admin |       |
|     | 39      | UNIT | 5.0000 | 2020 | 3  |       | 2020/05/11 16:37 | admin | 2021/05/11 16:37 | admin |       |
|     | 40      | UNIT | 5.0000 | 2020 | 4  |       | 2020/05/11 16:37 | admin | 2021/05/11 16:37 | admin |       |
|     | 41      | UNIT | 5.0000 | 2020 | 5  |       | 2020/05/11 16:37 | admin | 2021/05/11 16:37 | admin |       |
|     | 42      | UNIT | 5.0000 | 2020 | 6  |       | 2020/05/11 16:38 | admin | 2021/05/11 16:38 | admin |       |
|     | 43      | UNIT | 5.0000 | 2020 | 7  |       | 2020/05/11 16:38 | admin | 2021/05/11 16:38 | admin |       |
|     | 44      | UNIT | 5.0000 | 2020 | 8  |       | 2020/05/11 16:38 | admin | 2021/05/11 16:38 | admin |       |
|     | 45      | UNIT | 5.0000 | 2020 | 9  |       | 2020/05/11 16:38 | admin | 2021/05/11 16:38 | admin |       |
|     | 46      | UNIT | 5.0000 | 2020 | 10 |       | 2020/05/11 16:38 | admin | 2021/05/11 16:38 | admin |       |
|     | 47      | UNIT | 5.0000 | 2020 | 11 |       | 2020/05/11 16:38 | admin | 2021/05/11 16:38 | admin |       |
|     | 48      | UNIT | 5.0000 | 2020 | 12 |       | 2020/05/11 16:38 | admin | 2021/05/11 16:38 | admin |       |
|     |         |      |        |      |    |       |                  |       |                  |       |       |
|     |         |      |        |      |    |       |                  |       |                  |       |       |
|     |         |      |        |      |    |       |                  |       |                  |       |       |
|     |         |      |        |      |    |       |                  |       |                  |       |       |
|     |         |      |        |      |    |       |                  |       |                  |       |       |
|     |         |      |        |      |    |       |                  |       |                  |       |       |

#### 6-1-2 目標値を追加する

1)空行を選択し、目標値を入力します。

#### 2)【登録・更新】をクリックします。

| 目根  | 景値メン    | テナンス  | 画面     |      |    |       |                  |       |                  |       | _ 🗆 × |
|-----|---------|-------|--------|------|----|-------|------------------|-------|------------------|-------|-------|
| ログィ | (ン : ad | lmin  |        |      | 20 | 21 年  | 検索               |       |                  | 2     | 登録·更新 |
|     | ID      | タイプ   | 目標値    | 年    | 月  | 削除フラグ | 登録日              | 登録者   | 更新日              | 更新者   |       |
|     | 49      | UNIT  | 5.0000 | 2021 | 1  |       | 2021/05/11 16:41 | admin | 2021/05/11 16:41 | admin |       |
|     | 50      | UNIT  | 5.0000 | 2021 | 2  |       | 2021/05/11 16:41 | admin | 2021/05/11 16:41 | admin |       |
|     | 51      | UNIT  | 5.0000 | 2021 | 3  |       | 2021/05/11 16:41 | admin | 2021/05/11 16:41 | admin |       |
|     | 52      | UNIT  | 5.0000 | 2021 | 4  |       | 2021/05/11 16:41 | admin | 2021/05/11 16:41 | admin |       |
|     | 53      | UNIT  | 5.0000 | 2021 | 5  |       | 2021/05/12 15:59 | admin | 2021/05/12 15:59 | admin |       |
| 1   |         | UNI 1 | 5      | 2021 | 6  |       |                  |       |                  |       |       |
|     |         | UNIT  |        | 2021 | 7  |       |                  |       |                  |       |       |
|     |         | UNIT  |        | 2021 | 8  |       |                  |       |                  |       |       |
|     |         | UNIT  |        | 2021 | 9  |       |                  |       |                  |       |       |
|     |         | UNIT  |        | 2021 | 10 |       |                  |       |                  |       |       |
|     |         | UNIT  |        | 2021 | 11 |       |                  |       |                  |       |       |
|     |         | UNIT  |        | 2021 | 12 |       |                  |       |                  |       |       |
|     |         |       |        |      |    |       |                  |       |                  |       |       |
|     |         |       |        |      |    |       |                  |       |                  |       |       |
|     |         |       |        |      |    |       |                  |       |                  |       |       |
|     |         |       |        |      |    |       |                  |       |                  |       |       |
|     |         |       |        |      |    |       |                  |       |                  |       |       |
|     |         |       |        |      |    |       |                  |       |                  |       |       |

※各項目の入力規則は「6-1-5目標値の入力規則」にて記載しています。

#### 6-1-3 目標値を編集する

1)一覧から対象年月の目標値を変更します。

2)【登録・更新】をクリックします。

※各項目の入力規則は「6-1-5 目標値の入力規則」にて記載しています。

| _ |   |          |   |   |    |   |            |     |
|---|---|----------|---|---|----|---|------------|-----|
|   |   | Arres of |   |   |    |   | _          |     |
|   |   |          |   |   |    |   | 7 1141     | 121 |
|   | _ | 1253     |   | ~ | ,, | ~ | ~ <u> </u> |     |
|   |   |          | _ |   |    |   | _          |     |

| ログイ | ′ン : ad | lmin |        |      | 2  | 020 年 | 検索               |       |                  | 2     | 登録·更新 |
|-----|---------|------|--------|------|----|-------|------------------|-------|------------------|-------|-------|
|     | ID      | タイプ  | 目標値    | 年    | 月  | 削除フラグ | 登録日              | 登録者   | 更新日              | 更新者   |       |
|     | 37      | UNIT | 5.0000 | 2020 | 1  |       | 2020/05/11 16:37 | admin | 2021/05/11 16:37 | admin |       |
|     | 38      | UNIT | 5.0000 | 2020 | 2  |       | 2020/05/11 16:37 | admin | 2021/05/11 16:37 | admin |       |
|     | 39      | UNIT | 5.0000 | 2020 | 3  |       | 2020/05/11 16:37 | admin | 2021/05/11 16:37 | admin |       |
|     | 40      | UNIT | 5.0000 | 2020 | 4  |       | 2020/05/11 16:37 | admin | 2021/05/11 16:37 | admin |       |
| 1   | 41      | UNIT | 6      | 2020 | 5  |       | 2020/05/11 16:37 | admin | 2021/05/11 16:37 | admin |       |
|     | 42      | UNIT | 5.0000 | 2020 | 6  |       | 2020/05/11 16:38 | admin | 2021/05/11 16:38 | admin |       |
|     | 43      | UNIT | 5.0000 | 2020 | 7  |       | 2020/05/11 16:38 | admin | 2021/05/11 16:38 | admin |       |
|     | 44      | UNIT | 5.0000 | 2020 | 8  |       | 2020/05/11 16:38 | admin | 2021/05/11 16:38 | admin |       |
|     | 45      | UNIT | 5.0000 | 2020 | 9  |       | 2020/05/11 16:38 | admin | 2021/05/11 16:38 | admin |       |
|     | 46      | UNIT | 5.0000 | 2020 | 10 |       | 2020/05/11 16:38 | admin | 2021/05/11 16:38 | admin |       |
|     | 47      | UNIT | 5.0000 | 2020 | 11 |       | 2020/05/11 16:38 | admin | 2021/05/11 16:38 | admin |       |
|     | 48      | UNIT | 5.0000 | 2020 | 12 |       | 2020/05/11 16:38 | admin | 2021/05/11 16:38 | admin |       |
|     |         |      |        |      |    |       |                  |       |                  |       |       |

#### 6-1-4 目標値を削除する

#### 1) 【削除フラグ】をチェックし【登録・更新】をクリックします。

| 目   | 票値メン  | ッテナンス | 画面     |      |    |                     |                  |       |                  |       | _ 🗆 × |
|-----|-------|-------|--------|------|----|---------------------|------------------|-------|------------------|-------|-------|
| ログ・ | イン:ac | dmin  |        |      | 20 | )21 年               | 検索               |       |                  |       | 登録·更新 |
|     | ID    | タイプ   | 目標値    | 年    | 月  | 削除フラグ               | 登録日              | 登録者   | 更新日              | 更新者   |       |
|     | 49    | UNIT  | 5.0000 | 2021 | 1  |                     | 2021/05/11 16:41 | admin | 2021/05/11 16:41 | admin |       |
|     | 50    | UNIT  | 5.0000 | 2021 | 2  |                     | 2021/05/11 16:41 | admin | 2021/05/11 16:41 | admin |       |
|     | 51    | UNIT  | 5.0000 | 2021 | 3  |                     | 2021/05/11 16:41 | admin | 2021/05/11 16:41 | admin |       |
|     | 52    | UNIT  | 5.0000 | 2021 | 4  |                     | 2021/05/11 16:41 | admin | 2021/05/11 16:41 | admin |       |
|     | 53    | UNIT  | 5.0000 | 2021 | 5  |                     | 2021/05/12 15:59 | admin | 2021/05/12 15:59 | admin |       |
| 1   | 54    | UNIT  | 5.0000 | 2021 | 6  | <ul><li>✓</li></ul> | 2021/05/12 16:13 | admin | 2021/05/12 16:13 | admin |       |
|     |       | UNIT  |        | 2021 | 7  |                     |                  |       |                  |       |       |
|     |       | UNIT  |        | 2021 | 8  |                     |                  |       |                  |       |       |
|     |       | UNIT  |        | 2021 | 9  |                     |                  |       |                  |       |       |
|     |       | UNIT  |        | 2021 | 10 |                     |                  |       |                  |       |       |
|     |       | UNIT  |        | 2021 | 11 |                     |                  |       |                  |       |       |
|     |       | UNIT  |        | 2021 | 12 |                     |                  |       |                  |       |       |
|     |       |       |        |      |    |                     |                  |       |                  |       |       |
|     |       |       |        |      |    |                     |                  |       |                  |       |       |
|     |       |       |        |      |    |                     |                  |       |                  |       |       |
|     |       |       |        |      |    |                     |                  |       |                  |       |       |
|     |       |       |        |      |    |                     |                  |       |                  |       |       |

#### 6-1-5 目標値の入力規則

目標値の入力規則は以下のとおりです。

| # | 項目名   | 必須 | その他規則 | 備考            |
|---|-------|----|-------|---------------|
| 1 | ID    |    | 入力不可  | システムにて自動発番    |
| 2 | タイプ   |    | 入力不可  |               |
| 3 | 目標値   |    |       | 小数点以下4桁まで入力可能 |
| 4 | 年     |    | 入力不可  | システムにて自動設定    |
| 5 | 月     |    | 入力不可  | システムにて自動設定    |
| 6 | 削除フラグ |    |       |               |

## 7 PLC を追加する

PLC を追加する際にはプログラムを改修する必要がありますので、TLV にご連絡ください。 ご連絡先等は「9 アフターサービス網」にて記載しています。 ※ 費用、所要時間は要見積りです。

## 8 製品保証

(1) 保証期間製品

発送後1年間

(2)保証範囲

上記保証期間内に当社の責任により故障を生じた場合は、その製品の交換 または修理を行います。

- (3) 下記の場合は、保証期間内でもその責任を負いません。
  - 正規の取り付け、取り扱い以外の方法による故障、および貴方の責任による故障
  - ② ゴミ、スケール、カーボン、多量の鉄屑などによる故障
  - ③水質(流体成分)影響による本体内部腐食による故障
  - ④ 貴方の分解、点検による故障
  - ⑤ 天災、地変などの不可抗力の原因による故障
  - ⑥ 製品破損などで現品の破棄による詳細が不明な場合
  - ⑦ 海水が飛散するなどの劣悪な設置条件による故障
  - ⑧ その他当社の製造責任に帰さない原因(ウォーターハンマーなど)による事故、または故障

## 9 アフターサービス網

アフターサービスのご用命は、最寄りの営業所、または下記のカスタマー・コミュニケー ション・センター(CCC)にお願いします。

苫小牧営業所、仙台営業所、東京営業所(東京 CES センター)、静岡営業所、名古屋営業所、 富山営業所、大阪営業所、加古川営業所、岡山営業所、広島営業所、福岡営業所

## ₩ 株式会社 テイエルブイ

本社・工場 兵庫県加古川市野口町長砂881番地 〒675-8511 カスタマー・コミュニケーション・センター (CCC)

> TEL (079)427-1800 FAX (079)422-2277 ホームページ https://www.tlv.com

TLV技術110番 (079)422-8833 EcoBrowser サポート ecobrowser@tlv.com